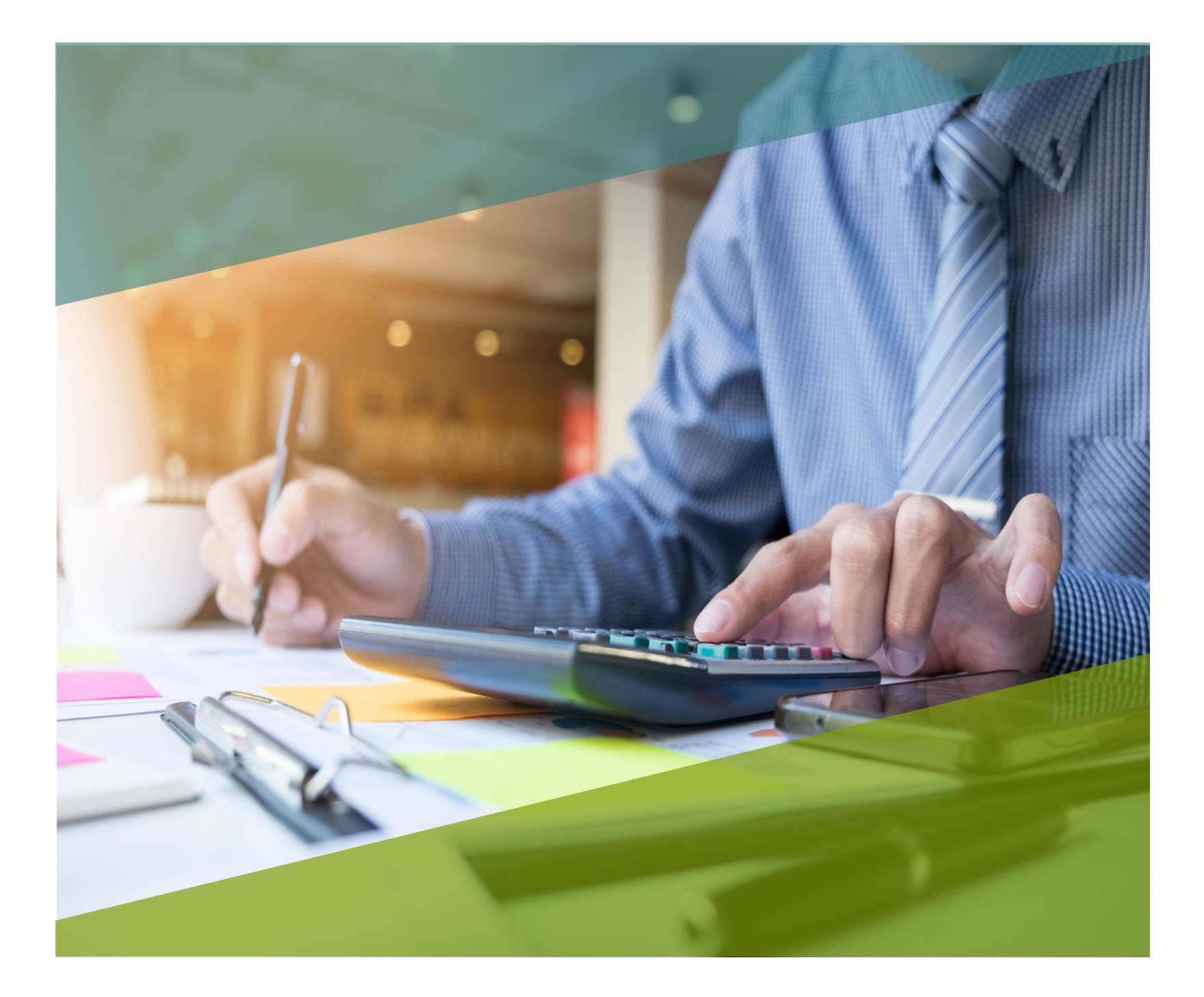

# **Carta Técnica**

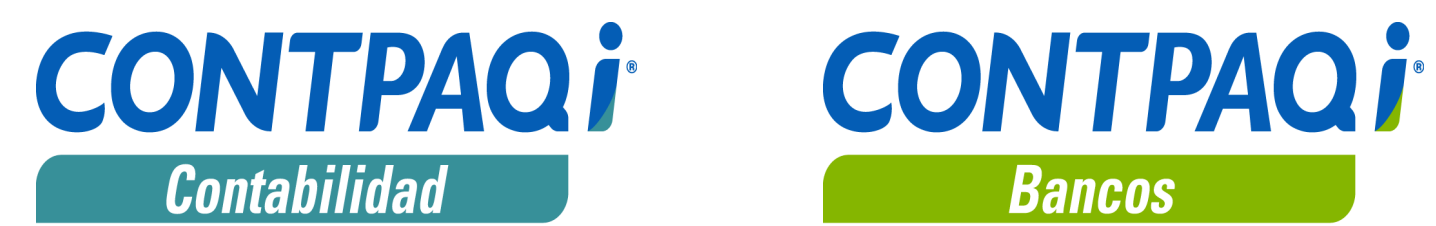

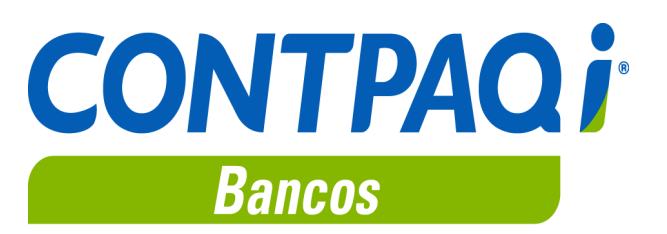

# CONTPAQi® Contabilidad-Bancos 11.5.1

Versión: 11.5.1

#### Liberación: 14 febrero 2019

Herramientas complementarias: 4.4.0

20190214

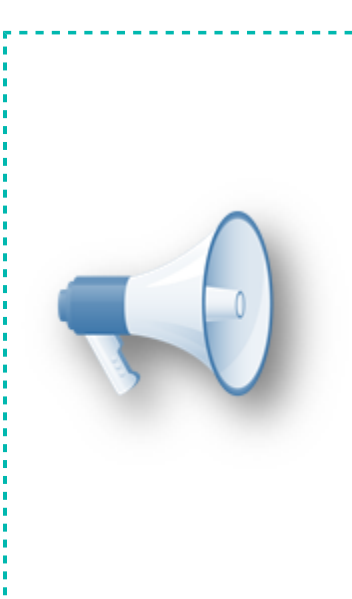

## Notas Importantes:

Esta versión de **CONTPAQi®** Contabilidad y **CONTPAQi® Bancos**, no es compatible con versiones anteriores a la 4.0.0 de **CONTPAQi®** Herramientas complementarias.

Antes de abrir la empresa en esta versión desde el Catálogo de Empresas, debes realizar un respaldo de tu información, debido a que la versión 4.1.1 de CONTPAQi® Herramientas complementarias, modifica las bases de datos del ADD para aquellas empresas ya creadas en SQL y una vez que lo hagan, no es posible regresar a una versión anterior de CONTPAQi® Herramientas complementarias.

## Actualización

• Con costo, para versiones 10.3.0 y anteriores, si tu licenciamiento es tradicional.

• Sin costo, en licenciamiento anual con días vigentes.

Nota: Los certificados sin costo sólo se generarán de números de serie tipo de venta, no aplican sistemas tipo distribuidor, donación o que provengan de una actualización sin costo.

## ¡Garantía de actualización fiscal!

Si tienes Licencias Tradicionales de CONTPAQi® adquiridas y activadas a partir del 1 de marzo de 2018, tienes sin costo la actualización a versión 11 de CONTPAQi® Contabilidad y CONTPAQi® Bancos. La fecha límite para realizar el canje es el 31 de diciembre del 2018.

Pues dependiendo del tipo de licencia que tengas y la fecha en que adquiriste el sistema, la actualización a esta versión puede tener o no costo. Para mayor información contacta a tu distribuidor o comunícate al 01 33 38180911.

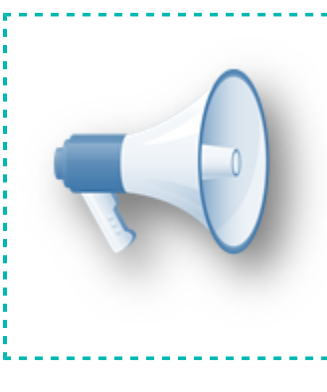

# Recuerda:

 Al actualizar una versión, es OBLIGATORIO cerrar el sistema, sobre todo si cuentas con una versión en Red.

 Programa el proceso de actualización y avisa oportunamente a los usuarios de las terminales antes de ejecutarlo.

# **Novedades**

# Manejo del IVA al 8% - Etapa 2

C12662, C12668, C12674, C12677, C12682, C12679, C12680, C12693, C13096, C13097, C13112, C14125, C15009, C15130

El 1 de enero de 2019 entró en vigor el decreto de estímulo fiscal para la zona fronteriza norte, que establece una tasa de IVA del 8% y que estará vigente durante 2019 y 2020 para quienes se inscriban al "Padrón de Beneficiarios del Estímulo para la región fronteriza norte".

## Beneficio

A partir de la versión **11.5.0** de **CONTPAQi® Contabilidad-Bancos**, se incluyen cambios que permiten la configuración, identificación, registro y Contabilización de la tasa de **IVA del 8%**. Con lo que podrá considerarse dicha tasa al realizar las declaraciones fiscales, tomando en cuenta las obligaciones fiscales vigentes.

## Cambios en el sistema

Debido a que el manejo del 8% de IVA afecta a los diferentes módulos de **CONTPAQi® Contabilidad** y **CONTPAQi® Bancos**, los cambios relacionados a este tema son incluidos en etapas.

En esta etapa se modificó lo siguiente:

- Cambios en Base de datos
- Tasa 8% de IVA en Cuentas de gastos y retenciones
- O Pólizas Comprobantes:
  - Comprobantes en pólizas desde CONTPAQi® Contabilidad
  - Comprobantes en pólizas desde documentos bancarios de CONTPAQi® Bancos
- Tasa del 8% de IVA en **Control de gastos**
- Terminal especializada 8% en Control y Causación de IVA
- Configuración y ejecución de **Prepólizas**
- Contabilización masiva de documentos
- Tablero fiscal Determinación de IVA
- Tasa del 8% de IVA en **Reporte**

## Cambios en Base de datos

Para el manejo del IVA al 8%, en esta versión se agregaron registros en las siguientes tablas:

• En la tabla CuentasDeGastosYRetenciones se insertó un registro para la cuenta de IVA al 8%.

 En la tabla ModulosListados se agregaron registros para los campos: TotTasa8, BaseTasa8, IVATasa8, IVATasa8 No acreditable, así como el IEPS, para el Listado de Pólizas con Causación de IVA.

 En la tabla ModulosListados también se agregó el registro IEPS para el Listado de Pólizas con Control de IVA.

O Se actualizó el Listado de Pólizas con Causación de IVA con los datos por omisión de la empresa.

Al abrir tus empresas en esta versión, la **Consola** del **Servidor de Aplicaciones** te indicará los cambios efectuados en la base de datos, como se observa en la siguiente imagen:

| 🗊 Servidor de Aplicacion                                    | es CONTPAQ i®                                                                                                    |
|-------------------------------------------------------------|----------------------------------------------------------------------------------------------------|
|                                                             | Consola                                                                                                    |
|                                                             | Mensajes de la consola del servidor:                                                                                                    |
| Opciones<br>General<br>Consola<br>Usuarios<br>Configuración | 2019-02-07 11:00:18 Iniciando servidor<br>2019-02-07 11:00:18 Iniciando aplicaciones<br>2019-02-07 11:00:18 Iniciando aplicación: CONTPAQ i<br>2019-02-07 11:00:24 Conexión establecida en el puerto: 1099<br>2019-02-07 11:00:24 Iniciando aplicación: Reporteador<br>2019-02-07 11:00:24 Servidor de Aplicaciones Compac iniciado con éxito ! |
| Conngaración                                                | 2019-02-07 11:00:24 Información del servidor:<br>2019-02-07 11:00:24 - Nombre:<br>2019-02-07 11:00:24 - Dirección:<br>2019-02-07 11:00:24 - Nivel de seguridad: Media<br>2019-02-07 11:00:24 - Información de SQL Server:<br>2019-02-07 11:00:24 - Dirección:<br>2019-02-07 11:00:24 - Instancia: SQL2008<br>2019-02-07 11:00:24 - Usuario: sa  |
|                                                             | 2019-02-07 11:01:43 Inicia sesión: SUPERVISOR (Supervisor)<br>2019-02-07 11:02:41 Se agregó a la tabla CuentasDeGastosYRetenciones la cuenta de IVA al 8%.<br>2019-02-07 11:02:41 Se agregó a la tabla ModulosListados los registros TotTasa8, BaseTasa8, IVATasa8, IVATasa8NoAcred y IEPS para el listado de pólizas con causación de IVA      |
| Conexión                                                    | 2019-02-07 11:02:41 Se agrego a la tabla ModulosListados el registro IEPS para el listado de polizas con control de IVA.<br>2019-02-07 11:02:42 Se actualizó el listado de pólizas con causación de IVA.<br>2019-02-07 11:02:42 Se actualizó la base de datos de la empresa 'Contabilidad 2018 v11' de la versión 1150 a la versión 1151.       |

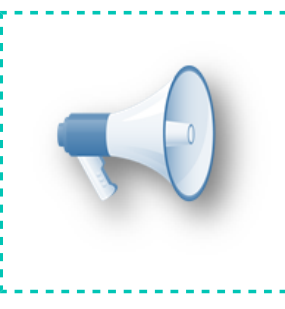

#### Importante:

Este cambio se reflejará tanto en empresas nuevas creadas en esta versión como en las ya existentes en **CONTPAQi® Contabilidad** y/ o **CONTPAQi® Bancos**.

# Tasa 8% de IVA en Cuentas de gastos y retenciones

A partir de esta versión es posible asignar la cuenta de IVA 8%, así como almacenarla y mostrarla al abrir la ventana Cuentas de gastos y retenciones, desde el menú Configuración, tanto en CONTPAQi® Contabilidad como en CONTPAQi® Bancos:

|                        | Configuración                 |       |                   |                          |
|------------------------|-------------------------------|-------|-------------------|--------------------------|
|                        | Redefinir empresa < C         | trl+R | >                 |                          |
|                        | Conceptos                     |       | >                 |                          |
|                        | Conceptos de IETU             |       | >                 |                          |
|                        | Diarios especiales            |       | >                 |                          |
|                        | Tipos de Póliza               |       | >                 |                          |
|                        | Segmentos de negocio          |       | >                 |                          |
|                        | Cuentas de gastos y rete      | encio | nes               |                          |
| I                      |                               |       |                   |                          |
| Cuentas de gastos y re | etenciones                    |       |                   | ×                        |
| Gu <u>a</u> rdar Ayuda | ▼ €<br><u>C</u> errar         |       |                   |                          |
| 👔 Capture la cuei      | nta a utilizar para el IVA 8% |       |                   |                          |
| Gastos                 |                               |       |                   |                          |
| IVA 16%:               | 106-01-000                    | F3    | Ctas y doctos x   | cobrar a corto plazo nal |
| <u>M</u> A 11%:        | 101-01-000                    | F3    | Caja y Efectivo   |                          |
| IVA <u>8</u> %:        | 106-02-000                    | F3    | Ctas y doctos x   | cobrar a corto plazo ext |
| IVA <u>0</u> %:        | 102-02-000                    | F3    | Bancos Extranje   | eros                     |
| IVA Exento:            | 105-02-000                    | F3    | Clientes extranje | eros                     |
| Impuestos Especiale    | es                            | -     |                   |                          |
| Hospedaie:             | 000-00-000                    | F3    |                   |                          |
| <br>TUA:               | 000-00-000                    | F3    |                   |                          |
| Ce <u>d</u> ular:      | 000-00-000                    | F3    |                   |                          |
| Millar:                | 000-00-000                    | F3    |                   |                          |
| Otras Erogaciones:     | 000-00-000                    | F3    |                   |                          |
|                        |                               | -     |                   |                          |
| Retenciones            |                               |       |                   |                          |
| Retención IVA:         | 000-00-000                    | F3    |                   |                          |
| Retención ISR:         | 000-00-000                    | F3    |                   |                          |
|                        |                               |       |                   |                          |
| Otras Retenciones:     | 000-00-000                    | F3    |                   |                          |

#### Comprobantes en pólizas desde CONTPAQi® Contabilidad

En el módulo de **Comprobantes** ya podrás identificar la tasa de **IVA al 8%** para registrar y calcular los importes correspondientes a dicha tasa, pues se modificó la ventana de **Detalle de Movimiento** en los siguientes módulos:

- O Comprobantes en pólizas desde CONTPAQi® Contabilidad.
- O Comprobantes en pólizas desde documentos bancarios de CONTPAQi® Bancos.
- Control de gastos en CONTPAQi® Bancos.

Podrás realizar la Contabilización y asociación desde el módulo de Comprobantes.

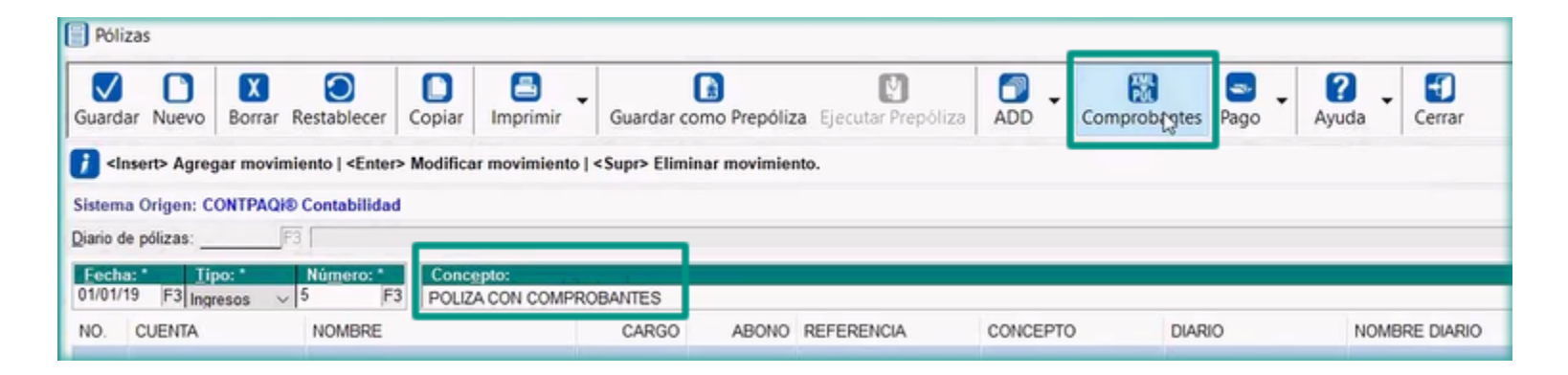

Al ingresar al módulo de **Comprobantes** y abrir ventana **Detalle de Movimiento**, podrás visualizar la tasa 8%:

| Comprobantes                                                                                                    |                                                                                                    |                |
|----------------------------------------------------------------------------------------------------|----------------------------------------------------------------------------------------------------|----------------|
| Guardar Nuevo Borrar Restablecer Desglosar CFDI #                                                                     | Asociar CFDI <f9> Ver CFDI <alt+f9> Contabilizar Ayuda Cerrar</alt+f9></f9>                                                                                                    |                |
| Póliza:<br>Fecha: Tipo: Número: Concepto:<br>01/01/19 F3 Ingresos 5 F3 POLIZA CON CO1<br>CT FECHA SERIE FOL UUID REFI | Detalle de Movimiento                                                                                                    | ×              |
|                                                                                                    | i Seleccione la tasa de IVA.         Renglón:         1         Fecha:       01/02/19         F3         Serie:                                                                                                    | alculadora (D) |
|                                                                                                    | Datos Proveedor  RFC: *F3 Concepto de IETU:F3 Concepto de IETU:F3                                                                                                    |                |
|                                                                                                    | Conceptos         Importes         Coerta         Rombie           Subtotal:         \$ 0.00         000-00-000         F3           Tasa IVA:         Tasa 16%         \$ 0.00         000-00-000         F3           Impuesto:         Tasa 26%         \$ 0.00         000-00-000         F3 |                |
|                                                                                                    | Issa 11.5         \$ 0.00         000-00-000         F3           V/A Retenit         Tasa 12.5         \$ 0.00         000-00-000         F3           ISR Retenido:         \$ 0.00         000-00-000         F3                                                                              |                |
|                                                                                                    | Otras Retenciones:         \$ 0.00         000-00-000         F3           Total Erogación         \$ 0.00         F3         60.00         F3                                                                                                    |                |
|                                                                                                    | Base IETU: \$ 0.00 IVA Pagado No Acreditable \$ 0.00 Base IETU: \$ 0.00                                                                                                    | * Obligatori   |

#### Importante:

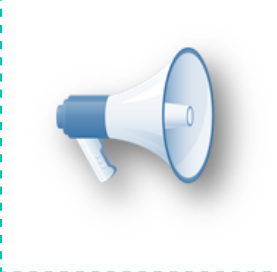

Al seleccionar el proveedor en la sección **Datos Proveedor**, se mostrará la tasa de IVA de acuerdo a la que tenga definida el proveedor.

También podrás asociar CFDI con **Tasa 8% de IVA** e identificar dicha tasa desde el módulo de **Comprobantes**:

| Comprobantes                                                                                                    |                                                                     |                                                       |                                               | -                            | *                           |
|----------------------------------------------------------------------------------------------------|---------------------------------------------------------------------|-------------------------------------------------------|-----------------------------------------------|------------------------------|-----------------------------|
| Guardar Nuevo Borrar Restablecer Desglosar                                                                                         | CFDI Asociar CFDI <f9> Ver CFDI <alt+f9> Contabilizar</alt+f9></f9> | Ayuda Cerrar                                          |                                               |                              |                             |
| Póliza:<br>Fecha: Tipo: Número: Concepto<br>01/01/19 F3 Ingresos 5 F3 POLIZA C                                                     | con comprobantes                                                    | F3 Clientes nacionales                                |                                               |                              |                             |
| CT         FECHA         SERIE         FOL         UUID           1         10/01         A         78587         6E4BE3E6-F3FC-46 | REFERENCIA NOMBRE PROVEEDOR SUBTO<br>Empresa DEMO, SA CV \$ 375.06  | TASA TOTAL EROGACION CODIGO PROV<br>8.0% \$405.06 101 | RFC PROVE CTA. NETO CTA<br>LAN 000-00-000 000 | A IVA. MPORT NOMBRE IMPUESTO | CTA. IMPUESTO<br>000-00-000 |

| talle de Movimiento     |                     |                       |       |                          |   |
|-------------------------|---------------------|-----------------------|-------|--------------------------|---|
| iuarter <u>Nuevo</u>    | olecer Anterior Sig | guiente Ayuda -       | Cerra | r                        |   |
| Seleccione el impuesto. |                     |                       |       |                          |   |
| lenglón: 1              |                     |                       |       |                          |   |
| Eecha: 10/01/19         | F3                  |                       |       |                          |   |
| <u>S</u> erie: <u>A</u> | Folio: 785          | 87                    |       | UUID: 6E4BE3E6-F3FC-46FE |   |
| Referencia:             | Concepto:           |                       | _     | E                        | 3 |
| atos Proveedor          |                     |                       |       |                          |   |
| RFC: LAN                | F3 101-Empr         | resa DEMO, SA CV      |       |                          |   |
| Concepto de IETU:       | F3                  |                       |       |                          |   |
| onceptos                | Importes            | Cuenta                |       | Nombre                   |   |
| Subtota(:               | \$ 375.06           | 105-01-000            | F3    | Clientes nacionales      |   |
| Tasa įVA: Tasa 8% 🗸 🗸   | \$ 30.00            | 105-01-000            | F3    | Clientes nacionales      |   |
| mpuesto:                | \$ 0.00             | 000-00-000            | F3    |                          |   |
| Otras Erogaciones:      | \$ 0.00             | 000-00-000            | F3    |                          |   |
| VA Retenido:            | \$ 0.00             | 000-00-000            | F3    |                          |   |
| SR Retenido:            | \$ 0.00             | 000-00-000            | F3    |                          |   |
| Otras Retenciones:      | \$ 0.00             | 000-00-000            | F3    |                          |   |
| Total Erogación         | \$ 405.06           |                       |       |                          |   |
| Base IVA DIOT:          | \$ 375.06           | IVA Pagado No Acredit | able  | \$ 0.00                  |   |
|                         |                     | -                     |       |                          |   |
| Base IFTLI              | \$ 375.06           |                       |       |                          |   |

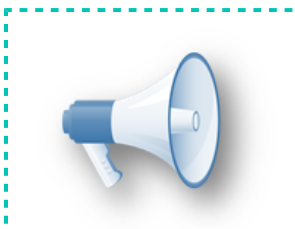

#### Importante:

En este caso se mostrará la tasa de IVA correspondiente al CFDI asociado.

\_\_\_\_\_

. . . .

#### Comprobantes en pólizas desde documentos bancarios de CONTPAQi® Bancos

Al registrar pólizas desde documentos bancarios de **CONTPAQi® Bancos**, en el módulo de **Comprobantes**, ventana de **Detalle de Movimiento**, también podrás identificar la tasa de **IVA al 8%** para registrar y calcular los importes correspondientes a dicha tasa tanto en documentos registrados manualmente o con la información de los CFDI asociados, como se observa en las siguientes imágenes:

| 🔳 Egresos                                            |                                   |                                         |                          |              |                                    |                     |                     |                |                                                                                                    | —                            | $\times$           |                         |                       |
|------------------------------------------------------|-----------------------------------|-----------------------------------------|--------------------------|--------------|------------------------------------|---------------------|---------------------|----------------|----------------------------------------------------------------------------------------------------|------------------------------|--------------------|-------------------------|-----------------------|
| Gu <u>a</u> rdar                                     | Nuevo                             | <u>B</u> orrar                          | • Tra                    | 🕑<br>aspasar | En <u>v</u> iar co                 | )<br>orreo <u>I</u> | mprimir - ADD -     | Retención      | Gastos Póliza Benefic                                                                                         | iario Ayuda                  | Cerrar             |                         |                       |
| Saldo contabl<br>Cu <u>enta bano</u><br>1245 - BANAI | e al 23/01<br>caria: *<br>MEX MXN | I/2019 : <b>\$</b> -51<br>I (Peso Mexic | 1 <b>,242.7(</b><br>ano) | )<br>F3 4    | <mark>[ipo:*</mark><br>!5 - Egreso | o bancari           | 2                   | F3 23          | /01/19 F3 Sistema O<br>Pago CFD                                                                               | Captu<br>rigen: CONTPAQi® Ba | ra rápida<br>ancos |                         |                       |
| F <u>o</u> lio:*                                     | 📔 Póliz                           | zas                                     |                          |              |                                    |                     |                     |                |                                                                                                    |                              |                    | _                       |                       |
| Referencia:                                          |                                   |                                         |                          |              |                                    | I                   | I                   |                |                                                                                                    |                              |                    | I                       |                       |
| Categoría:                                           | Guarda                            | ar Nuevo                                |                          | mproban      | ites                               |                     |                     |                |                                                                                                    |                              |                    |                         |                       |
| Método de <u>p</u> a                                 |                                   |                                         |                          |              | )   X                              |                     |                     | ā              |                                                                                                    |                              | ?                  | _                       |                       |
|                                                      | <b>1</b> < In                     | sert> Agreg                             | Guard                    | dar Nuev     | /o Borr                            | ar Rest             | ablecer Desglosar C | FDI Asociar CF | DI <f9> Ver CFDI <alt+< td=""><td>F9&gt; Contabilizar</td><td>Ayuda</td><td>Cerrar</td><td></td></alt+<></f9> | F9> Contabilizar             | Ayuda              | Cerrar                  |                       |
| Moneda:                                              | Sistema                           | a Origen: C(                            | ,<br>Pa c                | apture un    | a cuenta                           | afectab             | e                   |                |                                                                                                    |                              |                    |                         |                       |
| 1 Document                                           | <u>D</u> iario d                  | e pólizas:                              | Póliza                   | a.           |                                    |                     |                     |                |                                                                                                    |                              |                    |                         |                       |
| <u>1</u> . Document                                  | <u>F</u> echa                     | 1:* <u>T</u> ip                         | Fech                     | a:           | Tipo:                              | Nú                  | mero: Concepto:     |                | Cu                                                                                                    | enta:* 000-00-000            | F3                 |                         |                       |
| Subcategori                                          | 23/01/1                           | 9 F3 Egre                               | 23/01                    | /19  F3      | Egresos                            | ~ 4                 | F3 POLIZA MC        | DULO COMPRO    | BANTES F3                                                                                                    |                              |                    | Concentrar movimi       | entos al contabilizar |
|                                                      | NO.                               | CUENTA                                  | СТ                       | FECHA        | SERIE                              | FOL                 | UUID                | REFERENCIA     | NOMBRE PROVEEDOR                                                                                              | SUBTO                        | TASA               | TOTAL EROGACION         | CODIGO PROV           |
|                                                      |                                   |                                         | 6                        | 08/01        | А                                  | 29                  | 8FDBA334-317E-488   |                | Empresa Compresa SA CV                                                                                        | \$ 5,800                     | 8.0%               | \$ 5,065.72             | 102                   |
|                                                      |                                   |                                         | 7                        | 08/01        | А                                  | 78575               | 210F1A79-E31C-47E   |                | Empresa (SA CV                                                                                                | \$ 1,001                     | 16.0%              | \$ 1,161.16             | 102                   |
|                                                      |                                   |                                         | 8                        | 08/01        | Α                                  | 78575               | 210F1A79-E31C-47E   |                | Empresa Demo, SA CV                                                                                           | \$ 125.02                    | 8.0%               | \$ 135.02               | 102                   |
|                                                      |                                   |                                         | 9                        | 10/01        | Α                                  | 78587               | 6E4BE3E6-F3FC-46    |                | Empresa CERIO, SA CV                                                                                          | \$ 375.06                    | 8.0%               | \$ 405.06               | 102                   |
|                                                      |                                   |                                         | 10                       | 08/01        | Α                                  | 33                  | 650EEDF8-40AB-4D    |                | Empresa 🛲 , SA CV                                                                                             | \$ 1,500                     | 8.0%               | \$ 1,310.10             | 102                   |
|                                                      |                                   |                                         | 11                       | 09/01        | Α                                  | 78577               | A0F6A0B8-0B42-429   |                | Empresa Cesso, SA CV                                                                                          | \$ 117.52                    | 8.0%               | \$ 126.92               | 102                   |
| <insert> Adrec</insert>                              |                                   |                                         | 12                       | 09/01        | Α                                  | 78577               | A0F6A0B8-0B42-429   |                | Empresa Como, SA CV                                                                                           | \$ 844.00                    | 0.0%               | \$ 844.00               | 102                   |
|                                                      |                                   |                                         | 13                       | 08/01        | A                                  | 31                  | 93C635B9-65D8-4B6   |                | Empresa 2000, SA CV                                                                                           | \$ 408.08                    | 8.0%               | \$ 440.72               | 102                   |
|                                                      |                                   |                                         | 14                       | 08/01        | A                                  | 31                  | 93C635B9-65D8-4B6   |                | Empresa SA CV                                                                                                 | \$ 100.00                    | Exento             | \$ 100.00               | 102                   |
|                                                      |                                   |                                         | 15                       | 08/01        | A                                  | /8568               | BD43C6DB-2C92-4E    |                | Empresa SA CV                                                                                                 | \$ 408.08                    | 8.0%               | \$ 356.41               | 102                   |
|                                                      |                                   |                                         | 16                       | 08/01        |                                    | 78563               | 85ACBA69-C510-461   |                | Empresa SA CV                                                                                                 | \$ 3,550                     | ö.U%               | \$ 3,834.00             | 102                   |
|                                                      |                                   |                                         | 10                       | 08/01        | ٨                                  | 70563               | 00ACDA09-C510-461   |                | Empresa SACV                                                                                                  | \$ 408.08<br>\$ 6.250        |                    | \$ 408.08<br>¢ ¢ 760.00 | 102                   |
|                                                      |                                   | _                                       | 19                       | 09/01        | Δ                                  | 78581               | FFF52BAF-1249-43    |                | Empresa SACV                                                                                                  | \$ 0,200<br>\$ 114 78        | 8.0%               | \$ 128.97               | 102                   |

| <u>T</u> ipo: | Nú <u>m</u> ero: | Concepto:               | Cuenta:* 105-01 | -000 F3 Clientes nacionale         | s                      |          |                 |
|---------------|------------------|-------------------------|-----------------|------------------------------------|------------------------|----------|-----------------|
| Ingresos      | V 2 F3           | POLIZA DE INGRESOS V F3 |                 | Concentrar n                       | novimientos al contabi | izar     |                 |
| SERIE         | FOLIO            | UUID                    | REFERENCIA      | NOMBRE PROVEEDOR                   | SUBTOTA                | TASA     | TOTAL EROGACION |
| A             | 78577            | A0F6A0B8-0B42-4293      |                 |                                    | \$ 117.5               | 2 8.0%   | \$ 126.92       |
| Α             | 78577            | A0F6A0B8-0B42-4293      |                 |                                    | \$ 844.0               | 0.0%     | \$ 844.00       |
| Α             | 78571            | 0906E524-DA95-4         |                 |                                    | \$ 13,500.0            | 8.0%     | \$ 14,580.00    |
| Α             | 33               | 650EEDF8-40AB-4         |                 |                                    | \$ 1,500.0             | 8.0%     | \$ 1,310.10     |
| Α             | 78573            | BB182883-0F2C-42C-      |                 |                                    | \$ 991.0               | ) 16.0%  | \$ 1,149.56     |
| Α             | 78573            | BB182883-0F2C-4         |                 |                                    | \$ 110.0               | 2 8.0%   | \$ 118.82       |
| Α             | 78573            | BB182883-0F2C-42        |                 |                                    | \$ 2,494.4             | 6 Exento | \$ 2,494.46     |
| Α             | 78566            | 5285A79A-7B09-48F       |                 |                                    | \$ 10,000.0            | 8.0%     | \$ 10,400.00    |
| Α             | 78587            | 6E4BE3E6-F3FC-4         |                 |                                    | \$ 375.0               | 6 8.0%   | \$ 405.06       |
|               | 78563            | 85ACBA69-C510-          |                 |                                    | \$ 3,550.0             | 8.0%     | \$ 3,834.00     |
|               | 78563            | 85ACBA69-C510-          |                 |                                    | \$ 408.0               | B Exento | \$ 408.08       |
| A             | 78575            | 210F1A79-E31C-          |                 |                                    | \$ 1,001.0             | ) 16.0%  | \$ 1,161.16     |
| A             | 78575            | 210F1A79-E31C-          | Información     |                                    | 5.0                    | 2 8.0%   | \$ 135.01       |
| A             | 31               | 93C635B9-65D            |                 |                                    | 8.0                    | 8.0%     | \$ 440.71       |
| Α             | 31               | 93C635B9-65D            |                 | nientos de nóliza se crearon satis | factoriamente 0.0      | ) Exento | \$ 100.00       |
| Α             | 78569            | 31A512E7-DD61           |                 | mentos de ponza se crearon sati    | 0.0                    | 8.0%     | \$ 6,750.00     |
| A             | 78568            | BD43C6DB-2C92-          |                 |                                    | 8.0                    | 8.0%     | \$ 356.40       |
| A             | 78581            | EEE52BAE-1245           |                 |                                    | Aceptar 4.7            | 8.0%     | \$ 128.96       |
| Α             | 29               | 8FDBA334-317E           |                 |                                    | ຈ ວ,໐ບ0.0              | 8.0%     | \$ 5,065.72     |

Movimientos de póliza generados manualmente desde el módulo de **Comprobantes** en documentos bancarios:

| Póliz<br>Feci<br>23/0 | Iza:       Concepto:       Concepto:       F3       Cuenta:*       105-01-000       F3 Clientes nacionales         /01/19       F3       Ingresos       3       F3       F3       Cuenta:*       105-01-000       F3 Clientes nacionales |       |     |        |                                                         |            |                 |         |           |       |                 |             |           |            |            |          |
|-----------------------|----------------------------------------------------------------------------------------------------|-------|-----|--------|---------------------------------------------------------|------------|-----------------|---------|-----------|-------|-----------------|-------------|-----------|------------|------------|----------|
| СТ                    | FECHA                                                                                                    | SERIE | FOL | UUID   |                                                         | REFERENCIA | NOMBRE PROVEEDO | R       | SUBTO     | TASA  | TOTAL EROGACION | CODIGO PROV | RFC PROVE | CTA. NETO  | CTA IVA    | IMPORT   |
| 1                     | 23/01                                                                                                    |       | 1   |        |                                                         |            |                 |         | \$ 100.00 | 16.0% | \$ 113.00       |             |           | 105-01-000 | 113-01-000 | \$ 16.00 |
| 2                     | 23/01                                                                                                    |       | 4   | Inform | Información                                             |            |                 |         | \$ 500.00 | 0.0%  | \$ 500.00       |             |           | 105-01-000 | 000-00-000 | \$ 0.00  |
| 3                     | 23/01                                                                                                    |       | 3   |        | inderon                                                 |            |                 |         | \$ 100.00 | 0.0%  | \$ 100.00       |             |           | 105-01-000 | 000-00-000 | \$ 0.00  |
| 4                     | 23/01                                                                                                    |       | 2   | Į.     | Los movimientos de póliza se crearon satisfactoriamente |            |                 |         |           | 8.0%  | \$ 107.00       |             |           | 105-01-000 | 118-01-000 | \$ 8.00  |
|                       |                                                                                                    |       |     |        |                                                         |            |                 | Aceptar |           |       |                 |             |           |            |            |          |

#### Tasa del 8% de IVA en Control de Gastos

En cuanto al registro del IVA, este módulo tiene la misma funcionalidad que el de **Comprobantes**, pues comparten la ventana **Detalle de Movimiento** en la que podrás identificar la tasa del **8% de IVA** tanto al registrar documentos como al asociar CFDI, contabilizando los importes e impuestos de la tasa de IVA mencionada.

| etalle de Movimiento        |                       |                       |               |                    |
|-----------------------------|-----------------------|-----------------------|---------------|--------------------|
| Guardar Nuevo Borrar Restab | lecer Anterior Siguie | nte Ayuda Cerrar      |               |                    |
| Seleccione la tasa de IVA.  |                       |                       |               |                    |
| Renglón: 1                  |                       |                       |               |                    |
| Fecha: 10/01/19             | F3                    |                       |               |                    |
| Serie: A                    | Folio: 78587          | L                     | UID: 6E48E3E6 |                    |
| Referencia:                 | Concepto:             |                       |               | F3 Calculadora (C) |
| Datos Proveedor             |                       |                       |               |                    |
| RFC: * LAN                  | F3 101-Empresa        | DEMO, SA CV           |               |                    |
| Concepto de IETU:           | F3                    |                       |               |                    |
| Categoria:                  | F3 Subcategoria:      | F3                    |               |                    |
| Conceptos                   | Importes              | Cuenta                | Nombre        |                    |
| Subtotal:                   | \$ 375.06 00          | 0-00-000 F3           |               |                    |
| Tasa IVA: Tasa 8%           | \$ 30.00 00           | 0-00-000 F3           |               |                    |
| Impuesto: Tasa 16%          | \$ 0.00 00            | 0-00-000 F3           |               |                    |
| Otras Erog Tasa 0%          | \$ 0.00 00            | 0-00-000 F3           |               |                    |
| IVA Reteni Otra Tasa 1      | \$ 0.00               | 0-00-000 F3           |               |                    |
| ISR Retenido:               | \$ 0.00 00            | 0-00-000 F3           |               |                    |
| Otras Retenciones:          | \$ 0.00 00            | 0-00-000 F3           |               |                    |
| Total Erogación             | \$ 405.06             |                       |               |                    |
| Base IVA DIOT:              | \$ 375.06 IVA         | Pagado No Acreditable | \$ 0.00       |                    |
| Base IETU:                  | \$ 375.06             |                       |               |                    |
|                             |                       |                       |               | * Obligat          |

Podrás asociar y contabilizar los CFDI recibidos de tipo factura con tasas 8%,16%, exento y 0%.

| Documentos de gastos                                                                                                    |                        |
|----------------------------------------------------------------------------------------------------|------------------------|
| Image: Second second second |                        |
|                                                                                                    | Habilita la captura de |
| Gastos         Fecha de cierre del documento de gasto           Responsable del gasto: "         200         F3 GASTOS SA DE CV         Fecha de cierre: 01/02/19                                                                                                    |                        |
| Tipo de gasto: * Caja chica v Cuenta bancaria:                                                                                                    | Tipo documento:        |
| Fglio gasto: * 2 F3 Fgcha: * 01/02/19 F3 Folio documento:                                                                                                    | Importe:               |
| Concepto: Beneficiario:                                                                                                    |                        |
| Datos de la póliza generada                                                                                                    | Fecha                  |
| Beferencia: Folio:                                                                                                    |                        |
| CT FECHA SERIE FOLIO REFERENCIA PROVEEDOR SUBTOTAL TASA IVA TOTAL NOMBRE IMPUESTO CATEGORÍA SUBCATEGOR                                                                                                    | tia uud                |
| 1 10/01/2019 A 78587 Empresa DEMO, SA \$ 375.06 8.0% \$ 405.06                                                                                                    | 6E4BE3E6-F3FC-46       |

Y utilizar dichas tasas también desde el registro manual de movimientos de gastos:

| 🔳 Do             | cumentos de g                                                                                                    | jastos   |                   |            |                   |           |          |           |                   |                   |              |      |
|------------------|----------------------------------------------------------------------------------------------------|----------|-------------------|------------|-------------------|-----------|----------|-----------|-------------------|-------------------|--------------|------|
| Gu <u>a</u> rc   | Image: Second second second |          |                   |            |                   |           |          |           |                   |                   |              |      |
| Gastos           | Gastos                                                                                                    |          |                   |            |                   |           |          |           |                   |                   |              |      |
| Respo            | Responsable     100     F3 CONTPAQI SA DE CV     Fecha de cierre:     23/01/19                                                                                                    |          |                   |            |                   |           |          |           |                   |                   |              |      |
| Tipo de          | sto: * Caia                                                                                                    | chica    | ~                 |            |                   |           |          |           | Datos del Docum   | iento bancario ge | enerado      |      |
| npo ut           | gasto. Oaja                                                                                                    | cinca    |                   |            |                   |           |          |           | Cuenta bancaria:  |                   |              |      |
| F <u>o</u> lio g | asto: * 2                                                                                                    | F        | 3 F <u>e</u> cha: | * 23/01/19 | F3                |           |          |           | Folio documento:  |                   |              |      |
| Conco            | nto:                                                                                                    |          |                   |            |                   |           |          |           | Beneficiario:     |                   |              |      |
| Conce            | 20. 0000                                                                                                    | <b>C</b> |                   |            |                   |           |          | 0         | Datos de la póliz | a generada        |              |      |
|                  |                                                                                                    |          |                   |            |                   |           |          |           | Tipo póliza:      |                   |              |      |
| <u>R</u> efere   | ncia:                                                                                                    |          | _                 |            |                   |           |          |           | Folio:            |                   |              |      |
| CT               | FECHA                                                                                                    | SERIE    | FOLIO             | REFERENCIA | PROVEEDOR         | SUBTOTAL  | TASA IVA | TOTAL     | NOMBRE IMPUESTO   | CATEGORÍA         | SUBCATEGORÍA | UUID |
| 1                | 23/01/2019                                                                                                    |          | 3                 |            | CONTPAQI SA DE CV | \$ 500.00 | 0.0%     | \$ 500.00 |                   |                   |              |      |
| 2                | 23/01/2019                                                                                                    |          | 0                 |            | CONTPAQI SA DE CV | \$ 200.00 | 16.0%    | \$ 231.00 |                   |                   |              |      |
| 3                | 23/01/2019                                                                                                    |          | 1                 |            | COCA COLA SA DE   | \$ 100.00 | 8.0%     | \$ 108.00 |                   |                   |              |      |

#### Configuración y ejecución de Prepólizas

A partir de esta versión ya es posible configurar las **Prepólizas** para identificar y calcular los importes e impuestos de la **Tasa de IVA 8%** en **CONTPAQi® Contabilidad y CONTPAQi® Bancos** al generar las pólizas, utilizando las **Prepólizas** previamente configuradas, registrando los movimientos contables de dicha tasa de IVA.

Lo anterior es posible debido a que en la configuración de **Prepólizas**, se cuenta con opciones a nivel de movimientos para reconocer los valores relacionados a la **Tasa de IVA 8%** como son los siguientes:

- Base del IVA 8%
- IVA 8% del importe base
- Importe base + IVA al 8%

| Prepólizas — 🗆                                                                                                    | ×             |
|----------------------------------------------------------------------------------------------------|---------------|
| Guardar Nuevo Borrar Restablecer Coniar Imprimir Variables Avuda Cerrar X                                                                                                    |               |
| Image: Ansert       Image: Ansert       Image: Ansert< | <u>T &gt;</u> |
| Importe fijo   Porcentaje %   Porcentaje % Movimiento   <alt+f9> Por captar.</alt+f9>                                                                                                    | Afectar       |
| Fecha:*       Movimiento:       1         Inicio del per       Cuenta:*       La cuenta es por captar       F3                                                                                                    | - F3          |
| NO. CU La cuenta es por captar                                                                                                    | ERENC         |
| Cargo: 0.00 V Moneda Ext. 0.00 V Pesos                                                                                                    |               |
| Abono:<br>El cargo moneda ext. es por captar<br>Importe base más IVA (16%)<br>Importe base más IVA (17%)<br>Importe base más IVA (17%)<br>Importe base más IVA (15%)                                                                                                    |               |
| Referencia: N/A (10%)                                                                                                    |               |
| Concepto: VA (11%) del importe base                                                                                                    |               |
| Diario: IVA (15%) del importe base<br>Rase del IVA (16%)<br>Base del IVA (16%)<br>Rase del IVA (16%)                                                                                                    |               |
| Base del IVA (8%) * Obligatorio                                                                                                    |               |
| Base del IVA (15%)                                                                                                    |               |
| Base del IVA (10%)                                                                                                    |               |
|                                                                                                    | >             |

| Pre                    | pólizas                                                                                |                                                                                                    |                                                            |                                                                                 |                                            |
|------------------------|----------------------------------------------------------------------------------------|----------------------------------------------------------------------------------------------------|------------------------------------------------------------|---------------------------------------------------------------------------------|--------------------------------------------|
| Guarda                 | ar Nuevo Borrar Restat                                                                 | slecer Copiar Imprimir Variables                                                                                             | Ayuda - Cen                                                | ar                                                                              |                                            |
| 1                      | Insert> Agregar movimient                                                              | o   <enter> Modificar movimiento   <sup< th=""><th>or&gt; Eliminar movimier</th><th>nto.</th><th></th></sup<></enter>        | or> Eliminar movimier                                      | nto.                                                                            |                                            |
| Códig                  | jo: * 1 F3                                                                             | Nombre: * Prepoliza tasa 8                                                                                                   |                                                            |                                                                                 |                                            |
|                        |                                                                                        |                                                                                                    |                                                            |                                                                                 | Diario de Pólizas                          |
|                        |                                                                                        |                                                                                                    |                                                            |                                                                                 |                                            |
| Fech                   | a: * T                                                                                 | ipo: * Número: *                                                                                                    | Concepto                                                   | 20                                                                              |                                            |
| Fecha                  | emisión documer v 0 In                                                                 | ipo: * Número: *<br>gresos                                                                                                   | óliza → Concepto                                           | del documento bancario                                                          |                                            |
| Fecha<br>Fecha<br>NO.  | emisión documer v 0 In<br>CUENTA                                                       | ipo: * Número: * gresos                                                                                                    | óliza V Concepto<br>BASE                                   | del documento bancario<br>CARGO                                                 | ABONO                                      |
| Fecha<br>Fecha<br>NO.  | emisión docume: V 0 In<br>CUENTA<br>Complementaria Benefici                            | ipo: * Número: * gresos V Consecutivo de la p NOMBRE Complementaria Beneficiario/Pagador                                     | óliza v Concepto<br>BASE<br>Moneda extran                  | co<br>del documento bancario<br>CARGO<br>Importe del documento bancario         | ABONO<br>0.00                              |
| Fecha<br>NO.<br>1<br>2 | emisión docume: v 0 In<br>CUENTA<br>Complementaria Benefici<br>Complementaria Benefici | ipo: * Número: * gresos V Consecutivo de la p NOMBRE Complementaria Beneficiario/Pagador Complementaria Beneficiario/Pagador | óliza v Concepto<br>BASE<br>Moneda extran<br>Moneda extran | co<br>del documento bancario<br>CARGO<br>Importe del documento bancario<br>0.00 | ABONO<br>0.00<br>Importe base más IVA (8%) |

## Consideraciones:

• Al configurar las **Prepólizas** se cuenta con las mismas opciones a nivel de movimientos, tanto en la moneda base como en moneda extranjera.

Al bajar y cargar Prepólizas desde CONTPAQi® Contabilidad y CONTPAQi® Bancos, se exportarán e importarán las Prepólizas con los registros correspondientes a la Tasa de IVA 8%.
 Al ejecutar las Prepólizas en el módulo de Pólizas, se desglosarán los importe e impuestos con

la Tasa del 8% de IVA, registrando los movimientos contables de dicha tasa de IVA.

• Podrás configurar y ejecutar **Prepólizas** combinando movimientos de diferentes tasas de IVA.

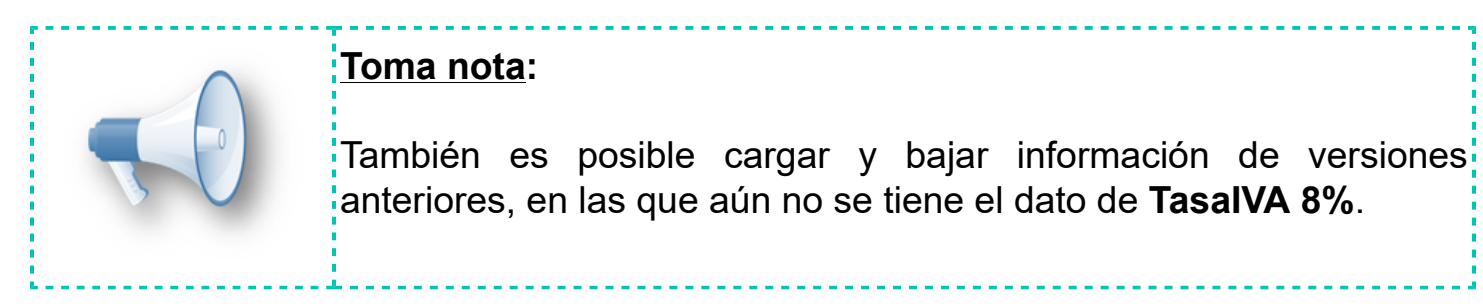

#### Terminal especializada - 8% en Control y Causación de IVA

Mediante la terminal especializada de **CONTPAQi® Bancos**, al pagar documentos de **CONTPAQi® Comercial Premium** y generar **Causación** y **Control de IVA** desde pólizas, ahora puedes obtener la tasa **8% de IVA** de las facturas de **CONTPAQi® Comercial Premium** de acuerdo a la configuración del IVA en el concepto utilizado para facturar, es decir, ya sea que el IVA se lea de la Configuración general de la empresa, del producto o de cliente/proveedor.

Cuando se paga un documento de comercial, al regresar al documento bancario y generar la póliza, si el usuario selecciona **<F4>** o **<F6>** (desglosar el IVA a partir de la cuenta de flujo de efectivo), **CONTPAQi® Bancos** solicita esta información al sistema **CONTPAQi® Comercial** instalado, el cual nos regresa un registro que ya lleva los cálculos correspondientes de acuerdo a las facturas pagadas.

#### **<u>Ejemplo</u>**: Tasa de IVA 8% a nivel de producto

Imagina que tienes una factura timbrada en **CONTPAQi® Comercial Premium** con la tasa del 8% de IVA a nivel producto y dicha factura es saldada desde la **Terminal Especializada** de **CONTPAQi® Bancos**:

| 🕻 Saldar cargos d                                                                                                    | del proveed | lor         |               |            |                 |                 |                          |              |            |            | ×      |
|----------------------------------------------------------------------------------------------------|-------------|-------------|---------------|------------|-----------------|-----------------|--------------------------|--------------|------------|------------|--------|
| Saldar <f8: ayuda<="" td=""><td>Qerrar</td><td></td><td></td><td></td><td></td><td></td><td></td><td></td><td></td><td></td><td></td></f8:> | Qerrar      |             |               |            |                 |                 |                          |              |            |            |        |
|                                                                                                    | 6           |             |               |            |                 |                 |                          |              |            |            |        |
| BANAMEX MXN                                                                                                    | - 1245      |             |               | Ir         | ngreso bancario |                 | F                        | olio: 5      |            |            |        |
| Beneficiario/Pagad                                                                                                    | dorCLIENTE  | CONTRA      | QI IMPUESTO   | 8%         | Referencia      |                 | Total:                   | 108.00       |            |            |        |
| Moneda:                                                                                                    | Peso Me     | xicano      |               | т          | ipo de cambio   | 1.00            | Saldo Docto<br>Bancario: | 0.00         |            |            |        |
| 1 Abonar Documer                                                                                                    | ntos 2 Dato | s del Clier | nte/Proveedor | 3 Informes |                 |                 |                          |              |            |            |        |
| Asignar agente                                                                                                    | al pago     |             |               |            |                 |                 |                          | Ver pago     |            |            |        |
| Facturas pendient                                                                                                    | tes de pago | )           |               |            |                 |                 |                          |              |            |            |        |
| Serie Folic<br>Buscar:                                                                                                    | 0           |             |               |            | Documentos co   | n fecha mayor o | o igual a: <u>01/01/</u> | /2019        |            |            |        |
| Vencimie Concepte                                                                                                    | 0           | Serie       | Folio         | Total      | Abonos ant.     | Saldo           | Moneda                   | Saldo (Peso) | Dias venc. | Referencia | olio ^ |
| 11                                                                                                    |             |             | 0             | 0.00       |                 |                 | 1                        |              |            |            |        |
| <                                                                                                    |             |             |               |            | 17              |                 |                          |              |            |            | ~      |
| Facturas abonada                                                                                                    | 15          |             |               |            |                 |                 |                          |              |            |            |        |
| Fecha Concepto                                                                                                    | 0           | Serie       | Folio         | Total      | Saldo           | Moneda          | Pago (Peso               | ) Pago       | ^          |            |        |
| 01/02/201 VENTAS                                                                                                    | CONTPAQ     |             | 4             | 108.00     | 0.00 F          | Peso Mexicano   | 108.00                   | 0 108.00     |            |            |        |
|                                                                                                    |             |             |               |            |                 |                 |                          |              |            |            |        |
| <                                                                                                    |             |             |               |            |                 |                 |                          |              | >          |            |        |
| <                                                                                                    |             |             | Totales:      | 108.00     | 0.00            |                 | 108.00                   |              | >          |            |        |

Una vez efectuado el pago desde el **Ingreso**, presionas el botón **Póliza**:

| ngresos                              |                             |                                    |                      |                    |                     |                    |                  | ×            |
|--------------------------------------|-----------------------------|------------------------------------|----------------------|--------------------|---------------------|--------------------|------------------|--------------|
| Gu <u>a</u> rdar - Nu                | ) X<br>evo <u>B</u> orrar   | Traspasar Engia                    | r correo Imprimir    | ADD - Gasto        | Póli <u>z</u> a     | Pagadores Ayuda    | a Cerrar         |              |
| Saldo contable al 0                  | 1/02/2019 : <b>\$ 75</b> 6. | 00                                 |                      |                    |                     |                    | Ca               | ptura rápida |
| Cuenta bancaria:<br>1245 - BANAMEX I | IXN (Peso Mexicar           | no) F3 42 - Ing                    | eso bancario         | F3                 | 01/02/19            | F3 Pago CFDI       | igen: CONTPAQI   | © Bancos     |
| Folio:* 5                            | F3 P                        | aga <u>d</u> or:* <u>100</u>       | F3 CLIENTE C         | ONTPAQI IMPUESTO 8 | 3%                  | Impe               | orte:*           | \$ 108.00    |
| Referencia:<br>Categoría:            |                             | Concept<br>F3 General              | 0                    |                    |                     |                    |                  | F3           |
| Método de <u>P</u> ago:              | Transferencia               | ✓ Banco <u>o</u> rigen: <u>1</u> . | 88 F3 ABC Capital, S | A. Cuent           | a bancaria o        | rigen: 12345678    |                  |              |
| No. Cheque                           |                             | Moneda: Dólar A                    | mericano 🗸 Tipo de o | ambio: 1.000000 🗂  | Calculadora <c></c> | Importe:           | \$ 108.00        |              |
| 1. Documentos pa                     | gados 2. Categori           | as 3. Otros datos 4.               | Aplicar pagos        |                    | C                   | oncepto comercial: | Pago del cliente |              |
| Cobranza aplicad                     | a con este docun            | nento bancario                     |                      |                    |                     | Pendiente por as   | ociar            | \$ 0.00      |
|                                      |                             |                                    | 1                    |                    |                     | -                  |                  |              |
| Fecha Se                             | rie Folio                   | Concepto                           | Cliente/proveedor    | Abono              | Moneda              | Concepto de pago   | Serie            | Folio        |

# Y generas la **Póliza** correspondiente:

| Póli:                                                                                                    | zas                                 |                                                                          |                        |               |                      |          |                |                    | - (          | ) X         |
|----------------------------------------------------------------------------------------------------|-------------------------------------|--------------------------------------------------------------------------|------------------------|---------------|----------------------|----------|----------------|--------------------|--------------|-------------|
| Guarda                                                                                                    | ar Nuevo Borrar R                   | Restablecer Copiar Imprimir                                              | - Guardar c            | omo Prepóliz  | a Ejecutar Prepóliza | ADD -    | Comprobantes P | Póliz              | a Ayuda      | - El Cerrar |
| <b>i</b> <lr< td=""><td>nsert&gt; Agregar movimi</td><td>ento   <enter> Modificar movimiento</enter></td><td>o   <supr> Elim</supr></td><td>inar movimier</td><td>ito.</td><td></td><td></td><td></td><td></td><td></td></lr<> | nsert> Agregar movimi               | ento   <enter> Modificar movimiento</enter>                              | o   <supr> Elim</supr> | inar movimier | ito.                 |          |                |                    |              |             |
| Sistem                                                                                                    | a Origen: CONTPAQi®                 | Bancos                                                                   |                        |               |                      |          | H P            | Primera   4 Anteri | or Siguiente | Utima 🕅     |
| Diario d                                                                                                    | e pólizas:F3                        |                                                                          |                        |               |                      |          |                | Póliz              | a de Ajuste  | Sin Afectar |
| Eecha<br>01/02/1                                                                                                    | a: <u>Tipo:</u><br>19 F3 Ingresos ~ | Número: *         Concepto:           6         F3         POLIZA CON TE |                        |               |                      |          |                |                    |              | ~  F3       |
| NO.                                                                                                    | CUENTA                              | NOMBRE                                                                   | CARGO                  | ABONO         | REFERENCIA           | CONCEPTO | DIARIO         |                    | NOMBRE D     | IARIO       |
| 1                                                                                                    | 105-01-000                          | Clientes nacionales                                                      | \$ 0.00                | \$ 108.00     |                      |          |                |                    |              |             |
| 2                                                                                                    | 102-01-000                          | Bancos Nacionales                                                        | \$ 108.00              | \$ 0.00       |                      |          |                |                    |              |             |

Después presionas la tecla **<F6>** para registrar la **Causación de IVA** a partir de la factura generada en el sistema **CONTPAQi® Comercial Premium**:

| 📔 Póliz                                                                                                    | zas                  |                             |                            |        |                                                                                                    |                   |                   |                              |           |          | - 0               | ×           |
|----------------------------------------------------------------------------------------------------|----------------------|-----------------------------|----------------------------|--------|----------------------------------------------------------------------------------------------------|-------------------|-------------------|------------------------------|-----------|----------|-------------------|-------------|
| Guarda                                                                                                    | ar Nuevo Borrar      | Restablecer Cor             | Desglose de IVA            | Caus   | ado                                                                                                    |                   |                   | ×                            | ntes Pago | - Póliza | <b>?</b><br>Ayuda | - Cerrar    |
| <b>i</b> <in< td=""><td>sert&gt; Agregar movin</td><td>niento   <enter> Mo</enter></td><td>Aceptar Borra</td><td>ar A</td><td>Ayuda <u>C</u>errar</td><td></td><td></td><td></td><td></td><td></td><td>1</td><td></td></in<> | sert> Agregar movin  | niento   <enter> Mo</enter> | Aceptar Borra              | ar A   | Ayuda <u>C</u> errar                                                                                                    |                   |                   |                              |           |          | 1                 |             |
| Sistema                                                                                                    | a Origen: CONTPAQi   | © Bancos                    |                            |        |                                                                                                    |                   |                   | -                            | N Primero | Anterior | Siguiente >       | Útina 🕅     |
| Diario de                                                                                                    | e pólizas:i          | -3                          | Base gravable              | 9      | Importe total                                                                                                    | Importe base      | IVA               | IVA Pagado No<br>Acreditable |           | Póliza   | de Ajuste         | Sin Afecta  |
| Fecha                                                                                                    | Tino:*               | Número: *                   | 1. Tasa 16%:               | (+)    | 0.00                                                                                                    | 0.00              | 0.00              | 0.00                         |           |          |                   |             |
| 01/02/1                                                                                                    | 9 F3 Ingresos        | 6 F3 F                      | 2. Tasa 8%:                | (+)    | 108.00                                                                                                    | 100.00            | 8.00              | 0.00                         |           |          |                   | V F3        |
|                                                                                                    | - Turgreaua -        | Lucuran I                   | 3. Tasa 11%:               | (+)    | 0.00                                                                                                    | 0.00              | 0,00              | 0.00                         |           |          |                   |             |
| NO.                                                                                                    | CUENTA               | NOMBRE                      | 4. Tasa 0%:                | (+)    | 0.00                                                                                                    | 0.00              | 0                 |                              | DIARIO    |          | NOMBRE DIA        | ARIO        |
| 1                                                                                                    | 105-01-000           | Clientes nacional           | 5. Tasa exenta:            | (+)    | 0.00                                                                                                    | 0.00              | 0                 |                              |           |          |                   |             |
| 2                                                                                                    | 102-01-000           | Bancos Nacionale            | 6. Tasa 15%:               | (+)    | 0.00                                                                                                    | 0.00              | 0.00              | 0.00                         |           |          |                   |             |
|                                                                                                    |                      |                             | 7. Tasa 10%:               | (+)    | 0.00                                                                                                    | 0.00              | 0.00              | 0.00                         |           |          |                   |             |
|                                                                                                    |                      |                             | 8. Otras tasas:            | (+)    | 0.00                                                                                                    | 0.00              | 0.00              |                              |           |          |                   |             |
|                                                                                                    |                      |                             | 9. IVA Retenido:           | ()     | 0.00                                                                                                    |                   | 0.00              |                              |           |          |                   |             |
|                                                                                                    |                      |                             | 10 ISR Retenido            | ()     | 0.00                                                                                                    |                   |                   |                              |           |          |                   |             |
|                                                                                                    |                      |                             | 11 Otros                   | (+)    | 0.00                                                                                                    | 0                 | 0                 |                              |           |          |                   |             |
|                                                                                                    |                      |                             | Totales:                   | =      | 108.00                                                                                                    | 100.00            | 8.00              | 0.00                         |           |          |                   |             |
|                                                                                                    |                      |                             | Totales.                   |        | Contraction of the local division of the local division of the loc | Acum. para        |                   |                              |           |          |                   |             |
|                                                                                                    |                      |                             | Acumulable para IB         | ETU:   |                                                                                                    | 100.00            | Concepto de IETU: | Ninguno V                    |           |          |                   |             |
|                                                                                                    |                      |                             |                            |        |                                                                                                    | Acumulado IEPS    |                   |                              |           |          |                   |             |
|                                                                                                    |                      |                             |                            |        | (C11)                                                                                                    | 0.00              |                   |                              |           |          |                   |             |
|                                                                                                    |                      |                             |                            |        | Pe                                                                                                    | riodo de Causaci  | ón                |                              |           |          |                   |             |
| 1                                                                                                    |                      |                             | Ejercicio:                 | 20     | )19 🗸                                                                                                    |                   | Periodo: Feb      | orero 🗸                      | -         |          |                   |             |
| <                                                                                                    |                      |                             | -                          | -      | Г                                                                                                    | No relacionar IVA |                   | Calculadora (C)              |           |          |                   | >           |
| Cifra de                                                                                                    | Control:             | 0                           | -                          |        |                                                                                                    |                   | Sumas igua        | 1103.                        | \$ 108.   | 00       | 9                 | \$ 108.00   |
| <insert> A</insert>                                                                                                    | Agregar Movimiento < | inter> Modificar Movimie    | ento <supr> Elimina</supr> | ar Mov | imiento <ctrl+m< td=""><td>Botón derecho&gt; M</td><td>enú de Opciones</td><td></td><td></td><td></td><td></td><td>Obligatoria</td></ctrl+m<>                                                                                                    | Botón derecho> M  | enú de Opciones   |                              |           |          |                   | Obligatoria |

De forma similar podrás registrar el **Control de IVA** de las compras efectuadas en **CONTPAQi® Comercial Premium** y que pagues mediante la **Terminal Especializada** de **CONTPAQi® Bancos**:

En este caso deberás generar un **Egreso** en **CONTPAQi® Bancos** y pagar la compra con dicho movimiento:

| 🐊 Saldar cargos                                                                                                    | del proveedor    |                               |                    |                 |                  |                          |              |            |            | × |
|----------------------------------------------------------------------------------------------------|------------------|-------------------------------|--------------------|-----------------|------------------|--------------------------|--------------|------------|------------|---|
| Saldar <f82 ayuda<="" td=""><td>Cerrar</td><td></td><td></td><td></td><td></td><td></td><td></td><td></td><td></td><td></td></f82>                                                                                 | Cerrar           |                               |                    |                 |                  |                          |              |            |            |   |
|                                                                                                    |                  |                               |                    |                 |                  |                          |              |            |            |   |
| BANAMEX MX                                                                                                    | N - 1245         |                               | E                  | greso bancario  |                  | Fo                       | lio: 6       |            |            |   |
| Beneficiario/Paga                                                                                                    | adorPROVEEDOF    | R IMPUESTO 8%                 |                    | Referencia      |                  | Total:                   | 108.00       |            |            |   |
| Moneda:                                                                                                    | Peso Mexicar     | no                            | Т                  | ipo de cambio   | 1.00             | Saldo Docto<br>Bancario: | 0.00         |            |            |   |
| 1 Abonar Docum                                                                                                    | entos 2 Datos de | l Cliente/Proveedo            | or 3 Informes      |                 |                  |                          |              |            |            |   |
|                                                                                                    |                  |                               |                    |                 |                  | -                        | Ver pago     |            |            |   |
| Compras pendie                                                                                                    | entes de pago    |                               |                    |                 |                  |                          |              |            |            |   |
| Buscar:                                                                                                    | lio              |                               |                    | Documentos co   | on fecha mayor o | igual a: <u>01/01/2</u>  | 019          |            |            |   |
| Vencimie Concep                                                                                                    | pto Serie        | Folio                         | Total              | Abonos ant.     | Saldo            | Moneda                   | Saldo (Peso) | Dias venc. | Referencia | ^ |
| 30/01/201 Compra                                                                                                    |                  | 1                             | 24.00              | 8.00            | 16.000000        | Peso Mexicano            | 16.00        | 2          |            |   |
| 4                                                                                                    |                  |                               |                    |                 |                  |                          |              |            |            | ~ |
| Compras abona                                                                                                    | das              |                               |                    |                 |                  |                          |              |            |            |   |
| Fecha Concep                                                                                                    | pto Serie        | Folio                         | Total              | Saldo           | Moneda           | Pago (Peso)              | Pago         | ^          |            |   |
| 01/02/201 Compra                                                                                                    |                  | 3                             | 108.00             | 0.00            | Peso Mexicano    | 108.00                   | 108.00       |            |            |   |
| <                                                                                                    |                  |                               |                    |                 |                  |                          |              | >          |            |   |
| 1                                                                                                    |                  | Totales:                      | 108.00             | 0.00            |                  | 108.00                   |              |            |            |   |
| <doble click="" ente<="" o="" td=""><td>Pagar document</td><td>to <f12> Ir al otro gri</f12></td><td>id <f6> Consu</f6></td><td>ultar Documento</td><td></td><td></td><td></td><td></td><td></td><td></td></doble> | Pagar document   | to <f12> Ir al otro gri</f12> | id <f6> Consu</f6> | ultar Documento |                  |                          |              |            |            |   |

Una vez generada la póliza correspondiente, podrás presionar la teca **<F4>** para generar el **Control de IVA** y aunque el proveedor tenga otras tasas asumidas, el sistema tomará la tasa de IVA de la compra generada en **CONTPAQi® Comercial Premium**:

| El Campor                                                                                                    | Asociar movimiento a proveedor – 🗆 🗙                                                                                                    |                        |                                 |
|----------------------------------------------------------------------------------------------------|----------------------------------------------------------------------------------------------------|------------------------|---------------------------------|
| Pólizas                                                                                                    |                                                                                                    |                        | - 🗆 ×                           |
|                                                                                                    | Aceptar Ayuda Cerrar                                                                                                    | . 🚷 🔍 (                | 3 🖓 🗸 🕤                         |
| Guardar Nuevo Borrar                                                                                                    | rov 📝 Número de serie del documento origen                                                                                                    | - 🗆 X 🗞                | liza Ayuda <u>C</u> errar       |
| / Insert> Agregar movimi                                                                                                    | Asignar movimiento a proveedor                                                                                                    |                        |                                 |
| Sistema Origen: CONTPAQi® Aceptar Borrar Ayud                                                                                                    | Serie: Serie: Se |                        | terior   Siguiente ▶   Úttima № |
| Diario de pólizas:                                                                                                    | Referencia:                                                                                                    | P6                     | óliza de Ajuste 🗌 Sin Afectar   |
| 01/02/19 F3 Egresos V Póliza: 01/02/19                                                                                                    | ipo Proveedor: * 102 F3                                                                                                    | F3                     | ~ <b>F</b> 3                    |
| NO. CUENTA                                                                                                    | PROVEEDOR IMPUESTO 8%                                                                                                    | ales                   | NOMBRE DIARIO                   |
| 1 102-01-000 Movimientos asociados a                                                                                                    | Importe: * \$ 108.00                                                                                                    |                        |                                 |
| 2 201-01-000 Serie Folio Referencia                                                                                                    | Iasa: * 8 % ~                                                                                                    | Importe Tasa Im;       |                                 |
| 3                                                                                                    | Importe base: \$ 100.00                                                                                                    | \$ 108.00 8 %          |                                 |
|                                                                                                    | Deducible para IETU: \$ 100.00                                                                                                    | \$ 108.00              |                                 |
|                                                                                                    | Importe IVA: \$ 8.00                                                                                                    |                        |                                 |
|                                                                                                    | Otras Erogaciones: \$ 0.00                                                                                                    |                        |                                 |
|                                                                                                    | IEPS:\$ 0.00                                                                                                    |                        |                                 |
|                                                                                                    | Importe antes de Retenciones: \$ 108.00                                                                                                    |                        |                                 |
| <enter> Modificar asociación &lt;</enter>                                                                                                    | IVA Retenido: \$ 0.00                                                                                                    | Frogaciones: \$ 108.00 |                                 |
| Periodo de Acreditamiento                                                                                                    | ISR Retenido: \$ 0.00                                                                                                    | Liogueiones. Protoco   |                                 |
| Eiercicio: 2019                                                                                                    | Protal Erogación: \$ 108.00                                                                                                    |                        |                                 |
| Planator Tala                                                                                                    | IVA Pagado No Acreditable: \$ 0.00                                                                                                    |                        |                                 |
| <                                                                                                    | Concepto de IETU: Ninguno ~                                                                                                    |                        | >                               |
| Cifra de Control: 0                                                                                                    |                                                                                                    | \$ 108.00              | \$ 108.00                       |
| <insert> Agregar Movimiento <enter> Modificar Movimiento <sup< td=""><td>Elir El movimiento aplica para Control de IVA<br/>* Obligatorio</td><td></td><td>* Obligatorio</td></sup<></enter></insert> | Elir El movimiento aplica para Control de IVA<br>* Obligatorio                                                                                                    |                        | * Obligatorio                   |

|   | Asociar movimiente   | os a proveedor |       |              |                     |                                 |             |                   |         |                       |              |              |                 |
|---|----------------------|----------------|-------|--------------|---------------------|---------------------------------|-------------|-------------------|---------|-----------------------|--------------|--------------|-----------------|
| A | ceptar Borrar A      | yuda Cerrar    |       |              |                     |                                 |             |                   |         |                       |              |              |                 |
|   | Póliza: 01/02/19     | Tipo: Egre     | \$0\$ | Número:      | 9 Cuenta:           | 102-01-000<br>Bancos Nacionales | F3          |                   |         |                       |              |              |                 |
|   | lovimientos asociado | s a proveedor  |       |              |                     |                                 |             |                   |         |                       |              |              |                 |
| î | Proveedor            | Importe        | Tasa  | Importe base | Deducible para IETU | Acred. para IETU                | Importe IVA | Otras Erogaciones | IEPS    | Importe antes de Ret. | IVA Retenido | ISR Retenido | Total Erogación |
|   | PROVEEDOR I          | \$ 108.00      | 8 %   | \$ 100.00    | \$ 100.00           | \$ 0.00                         | \$ 8.00     | \$ 0.00           | \$ 0.00 | \$ 108.00             | \$ 0.00      | \$ 0.00      | \$ 108.00       |
|   |                      | \$ 108.00      |       | \$ 100.00    | \$ 100.00           | \$ 0.00                         | \$ 8.00     | \$ 0.00           | \$ 0.00 | \$ 108.00             | \$ 0.00      | \$ 0.00      | \$ 108.00       |

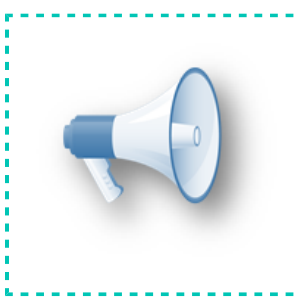

# <u>Toma nota:</u>

Es importante que el producto tenga registrado su precio o que el precio se capture en la compra, para que se pueda generar el **Control de IVA** del documento.

#### Listados de pólizas con Causación y Control de IVA

Los listados de pólizas con **Causación** y **Control de IVA** que se ejecutan desde el menú **Pólizas**, de **CONTPAQi® Contabilidad,** también consideran ya la **Tasa de IVA 8%**:

• En el **Listado de pólizas con Causación de IVA**, se agregaron al listado por omisión, 4 columnas para el **IVA de la Tasa 8%**, así como la columna de **IEPS**:

| 🔒 Listado de     | pólizas co        | n causacio          | in de IVA                     |                    |                 |                 |                       |                    |                    |                    |                                          |                                    |                     |                    |                    |         |                    |
|------------------|-------------------|---------------------|-------------------------------|--------------------|-----------------|-----------------|-----------------------|--------------------|--------------------|--------------------|------------------------------------------|------------------------------------|---------------------|--------------------|--------------------|---------|--------------------|
| Personalizar I   | listado G         | uardar filt         | ros Actualizar Ge             | enerar reporte     | Ayuda Cerra     | r               |                       |                    |                    |                    |                                          |                                    |                     |                    |                    |         |                    |
| Período: Ene     | ero               | ~ E                 | jercicio: 2019 v              |                    |                 |                 |                       |                    |                    |                    |                                          |                                    |                     |                    |                    |         |                    |
| General          |                   |                     |                               |                    |                 |                 |                       |                    |                    |                    |                                          |                                    |                     |                    |                    |         |                    |
| Buscar:          |                   |                     |                               |                    | la se la        |                 |                       |                    |                    |                    |                                          |                                    |                     |                    |                    |         |                    |
| Fecha<br>Todas V | Póliza<br>Todos v | No. Póli<br>Todos ~ | Concepto Póliza<br>Todos      |                    | VA<br>V Todos V | IETU<br>Todos v | Base 16%<br>Todos ~   | IVA 16%<br>Todos ~ | IVA 16%<br>Todos ~ | Base 8%<br>Todos V | IVA 8%<br>Todos V Todo                   | IVA 8% no acreditable              | Base 11%<br>Todos ~ | IVA 11%<br>Todos V | IVA 11%<br>Todos V | Base 0% | Base Ex<br>Todos V |
| 2010410040       |                   |                     |                               |                    | Consta          | 200.00          | 0.00                  | 0.00               |                    | 200.00             | 40.00                                    |                                    | 0.00                | 0.00               | 0.00               |         | 0.00               |
| 30/01/2019       | Ingresos          | 2                   | POLIZA DE INGRESOS            | 5                  | Causado         | 300.00          | 0.00                  | 0.00               | 0.00               | 300.00             | 16.00                                    | 0.00                               | 0.00                | 0.00               | 0.00               | 0.00    | 0.00               |
|                  |                   |                     |                               |                    |                 | Lista           | dos                   |                    |                    |                    |                                          | ×                                  |                     |                    |                    |         |                    |
|                  |                   |                     |                               |                    |                 |                 |                       | X                  | 2                  | -                  |                                          |                                    |                     |                    |                    |         |                    |
|                  |                   |                     |                               |                    |                 | Gu              | ardar Nuevo           | Borrar             | Ayuda              | Cerrar             |                                          |                                    |                     |                    |                    |         |                    |
|                  |                   |                     |                               |                    |                 |                 |                       |                    |                    |                    |                                          |                                    |                     |                    |                    |         |                    |
|                  |                   |                     |                               |                    |                 | Lis             | tado:* Gener          | al                 | F3                 |                    |                                          |                                    |                     |                    |                    |         |                    |
|                  |                   |                     |                               |                    |                 |                 | lumnas dina           | alblas             |                    |                    | Columnas dal list                        |                                    |                     |                    |                    |         |                    |
|                  |                   |                     |                               |                    |                 |                 | A 10% no acre         | editable           | ^                  |                    | Fecha                                    | 100                                |                     |                    |                    |         |                    |
|                  |                   |                     |                               |                    |                 | 8               | ase 8%                |                    | 4                  | \gregar >>         | Póliza<br>No. Póliza                     | ۵ 🛨                                |                     |                    |                    |         |                    |
|                  |                   |                     |                               |                    |                 | IN IN           | A 8%<br>A 8% no acree | ditable            |                    | << Quitar          | Concepto Póliza<br>IVA                   | •                                  |                     |                    |                    |         |                    |
|                  |                   |                     |                               |                    |                 |                 | iPS                   |                    | <b>~</b>           |                    | Base 16%                                 | ~                                  |                     |                    |                    |         |                    |
|                  |                   |                     |                               |                    |                 |                 | Ordenamiento          | inicial:           |                    |                    | INFOR                                    | MACIÓN                             | -                   |                    |                    |         |                    |
|                  |                   |                     |                               |                    |                 |                 | Columna:              | Fecha              |                    | ~                  | En el ordenamiento                       | inicial se indica la               |                     |                    |                    |         |                    |
|                  |                   |                     |                               |                    |                 |                 | Ascender              | ite 🔘 🛙            | Descendente        |                    | listado al abrirse.<br>NOTA: Una vez des | olegado el listado                 |                     |                    |                    |         |                    |
|                  |                   |                     |                               |                    |                 |                 | Usuario a             | ctual              | Todos los usu      | arios              | se puede ordenar o<br>columna, para esto | n base a otra<br>sólo es necesario | _                   |                    |                    |         |                    |
| <                |                   |                     |                               |                    |                 |                 |                       |                    |                    |                    | dar click sobre el tit<br>ordenar.       | ulo de la columna a                |                     |                    |                    |         | _                  |
| 1 Registro <     | Botón Derech      | o> Menú de          | Opciones <f11> Ir a det</f11> | alles relacionados |                 |                 |                       |                    |                    |                    |                                          | * Obligatorio                      |                     |                    |                    |         | Anterio            |

También se eliminaron la tasas de 15% y 10% de IVA, aquí puedes observar las 5 nuevas columnas:

| 😫 Listado de pólizas con causación de IVA                           |           |                 |          |         |         |         |       |                         |          |         |         |          | - 0          | ×            |
|---------------------------------------------------------------------|-----------|-----------------|----------|---------|---------|---------|-------|-------------------------|----------|---------|---------|----------|--------------|--------------|
| Personalizar listado Guardar filtros Actualizar Generar reporte Ayu | da - Cerr | <b>)</b><br>rar |          |         |         |         |       |                         |          |         |         |          |              |              |
|                                                                     |           |                 |          |         |         |         |       |                         |          |         |         |          |              |              |
| Período: Enero v Ejercicio: 2019 v                                  |           |                 |          |         |         |         |       |                         |          |         |         |          |              |              |
| General                                                             |           |                 |          |         |         |         |       |                         |          |         |         |          |              |              |
| Buscar:                                                             |           |                 |          |         |         |         |       |                         |          |         |         | ٧L       | istado Prede | terminado    |
| Fecha Póliza No. Póli Concepto Póliza                               | IVA       | IETU            | Base 16% | IVA 16% | IVA 16% | Base 8% | IVA 8 | 6 IVA 8% no acreditable | Total 8% | Base 0% | ISR Ret | IVA Rete | No rela      | IEP:         |
| Todas v Todos v Todos v Todos                                       | √ Todos √ | Todos 🗸         | Todos 🗸  | Todos 🗸 | Todos 🗸 | Todos 🗸 | Todos | V Todos V               | Todos ~  | Todos 🗸 | Todos ~ | Todos 🗸  | Todos 🗸      | Todos $\sim$ |
| 30/01/2019 Ingresos 2 POLIZA DE INGRESOS                            | Causado   | 300.00          | 0.00     | 0.00    | 0.00    | 300.00  | 16.0  | 0.00                    | 316.00   | 0.00    | 0.00    | 0.00     | No           | 0.00         |
|                                                                     |           | 300.00          | 0.00     | 0.00    | 0.00    | 300.00  | 16.0  | 0.00                    | 316.00   | 0.00    | 0.00    | 0.00     |              | 0.00         |

El **Listado de pólizas con Control de IVA** ya funcionaba por omisión porque este listado despliega la tasa y no hace distinción para las diferentes tasas de IVA, por lo que este listado por omisión ya considera también la **Tasa del 8% de IVA**:

| 🔒 Listado de pólizas      | con control de l | VA            |                 |                   |          |       |        |         |           |          |         |          |         |         |
|---------------------------|------------------|---------------|-----------------|-------------------|----------|-------|--------|---------|-----------|----------|---------|----------|---------|---------|
| Personalizar listado      | Guardar filtros  | Actualizar    | Generar reporte | <b>?</b><br>Ayuda | - Cerrar |       |        |         |           |          |         |          |         |         |
| Período: Todos<br>General | ✓ Ejerci         | cio: Todos    | ~               |                   |          |       |        |         |           |          |         |          |         |         |
| Buscar:                   |                  |               |                 |                   |          |       |        |         |           |          |         |          |         |         |
| Fecha Póliza              | No. Póli Cor     | ncepto Póliza |                 |                   | IETU     | Tasa  |        | Importe | Importe I | IVA paga | ISR Ret | IVA Rete | Exento  | Causa I |
| Todas ~ Todos             | ✓ Todos ✓ Tod    | los           |                 | ~                 | Todos ~  | Todos | $\sim$ | Todos ~ | Todos ~   | Todos ~  | Todos 🗸 | Todos ~  | Todos ~ | Todos ~ |
|                           |                  |               |                 |                   | 0.00     |       |        | 0.00    | 0.00      | 0.00     | 0.00    | 0.00     |         |         |

#### Contabilización masiva de documentos

El proceso de **Contabilización masiva de documentos** que se genera desde el menú **Contabilización** de **CONTPAQi® Bancos**, también podrá llevarse a cabo utilizando **Prepólizas** que incluyan la **Tasa de IVA 8%**.

La siguiente imagen muestra una Prepóliza configurada con la Tasa de IVA 8%:

| U Pic                           | pólizas                                                                 |                                           |                         |                                                             |                                                                                                    |                                   |                                            |                                                |                             |         |              |                                    |                |
|---------------------------------|-------------------------------------------------------------------------|-------------------------------------------|-------------------------|-------------------------------------------------------------|----------------------------------------------------------------------------------------------------|-----------------------------------|--------------------------------------------|------------------------------------------------|-----------------------------|---------|--------------|------------------------------------|----------------|
| Guarda                          | ar Nuevo Borrar                                                         | Restablecer                               | Copiar<br>ter> Modifica | Imprimir v                                                  | √x<br>/ariables<br>to   <supr< th=""><th>Ayuda</th><th>- Cerra</th><th>ar<br/>ito.</th><th></th><th></th><th></th><th></th><th></th></supr<> | Ayuda                             | - Cerra                                    | ar<br>ito.                                     |                             |         |              |                                    |                |
| Códig                           | o:* <u>1</u>                                                            | F3 Nor                                    | mbre: * Prep            | oliza tasa 8                                                |                                                                                                    |                                   |                                            |                                                |                             |         |              |                                    |                |
|                                 |                                                                         |                                           |                         |                                                             |                                                                                                    |                                   |                                            |                                                |                             |         |              |                                    | _              |
|                                 |                                                                         |                                           |                         |                                                             |                                                                                                    |                                   |                                            |                                                |                             |         |              | Diario de P                        | ólizas         |
| Fech                            | a: *                                                                    | Tipo: *                                   |                         | Número:                                                     | _                                                                                                    |                                   | Concepto                                   |                                                |                             |         |              | Diario de P                        | ólizas:        |
| Fecha<br>Fecha                  | emisión documer v                                                       | 0 Ingresos                                |                         | Número:<br>Consecutiv                                       | ro de la pôl                                                                                                    | iza 🗸                             | Concepto<br>Concepto d                     | :<br>Sel documento                             | bancario                    |         |              | Diario de P                        | ólizas:        |
| Fecha<br>Fecha<br>NO.           | emisión documer V                                                       | Tipo: *<br>0 Ingresos<br>NOM              | IBRE                    | Número:<br>Consecutiv                                       | ro de la pól                                                                                                    | iza 🗸                             | Concepto<br>Concepto d                     | :<br>Sel documento<br>CARGO                    | bancario                    |         | ABON         | Diario de P                        | ólizas:        |
| Fecha<br>Fecha<br>NO.           | emisión documer V<br>CUENTA<br>Complementaria Ben                       | Tipo: *<br>0 Ingresos<br>NON<br>efici Com | IBRE<br>plementaria Br  | Número:<br>Consecutiv                                       | ro de la pôl<br>ador                                                                                                    | iza ↓<br>BASE<br>Moneda           | Concepto<br>Concepto d<br>extran           | cargo<br>Importe                               | bancario<br>del documento b | ancario | ABON<br>0.00 | Diario de P                        | ólizas         |
| Fecha<br>Fecha<br>NO.<br>1<br>2 | emisión documer V<br>CUENTA<br>Complementaria Ben<br>Complementaria Ben | Tipo:*<br>0 Ingresos<br>NON<br>efici Com  | IBRE<br>plementaria B   | Número:<br>Consecutiv<br>eneficiario/Pag<br>eneficiario/Pag | ro de la pól<br>ador<br>ador                                                                                                    | iza V<br>BASE<br>Moneda<br>Moneda | Concepto<br>Concepto d<br>extran<br>extran | c<br>Sel documento<br>CARGO<br>Importe<br>0.00 | bancario<br>del documento b | ancario | ABON<br>0.00 | Diario de P<br>0<br>e base más IVA | óizas:<br>(8%) |

Dicha **Prepóliza** es utilizada en el proceso de **Contabilización masiva de documentos**:

| Cesar Ayu       | la Cerrar                                                                           |        |      |       |
|-----------------|-------------------------------------------------------------------------------------|--------|------|-------|
| finir filtros : | Parametros                                                                          | ×      | _    |       |
| documento:      | Acepty Ayuda Cerrar                                                                 |        |      |       |
| cumentos (seg   | ún el f Parámetros                                                                  |        |      |       |
| L Cuenta        | Fe Prepóliza:* 1 F3                                                                 | la     | Cond | cepto |
| 123             | 0' Prepoliza tasa 8                                                                 | Aexica | no   |       |
|                 | Crear sin afectar                                                                   |        |      |       |
|                 | Sobrescribir pólizas sin afectar                                                    |        |      |       |
|                 | Crear póliza con cuadre                                                             |        |      |       |
|                 | Movimientos de póliza                                                               |        |      |       |
|                 | Agrupar los movimientos a la cuenta de bancos                                       |        |      |       |
|                 | Agrupar los movimientos de cuentas, naturalezas y segmentos de negocio iguales      |        |      |       |
|                 | Archivo de salida para generar la bitácora                                          |        |      |       |
|                 | Archivo de salida: * \Compac\Empresas\ctEmpresatasa8\Contabilización-01-02-2019.xis | F3     |      |       |
|                 | * Oblig                                                                             | atorio |      |       |
|                 |                                                                                     |        |      |       |
|                 |                                                                                     |        |      |       |
|                 |                                                                                     |        |      |       |

Y el proceso se efectúa sin ningún inconveniente:

| <b>1</b> C | ontabilización               | n masiva  | de documentos                                                                                                   | -        | • ×          |
|------------|------------------------------|-----------|----------------------------------------------------------------------------------------------------|----------|--------------|
| Proce      | esar Ayud                    | -<br>a    | Cerrar                                                                                                    |          |              |
| Defin      | ir filtros :<br>mento:* Ingr | reso      | Contabilización masiva de documentos X                                                                          |          |              |
| Tipo do    | cumento:                     |           | Proceso terminado con éxito                                                                                     |          |              |
|            |                              |           | Contabilización masiva de documentos terminada                                                                  |          |              |
| Docur      | mentos (seg                  | ûn el fil | Pólizas creadas 1                                                                                               |          | Casavata     |
| 2          | 123                          | 01/       |                                                                                                    | Mexicano | Concepto     |
|            |                              |           |                                                                                                    |          |              |
|            |                              | -         | Bitácora del proceso:<br>/Compac/Empresas/ctEmpresatasa8/Contabilización-01-02-2019.xts                         |          |              |
|            |                              |           | Ver blåcora Cerrar                                                                                              |          |              |
|            |                              |           |                                                                                                    |          |              |
|            |                              |           |                                                                                                    |          |              |
| <          |                              |           |                                                                                                    |          | >            |
|            | 1 Document                   | tos       | A Report to a second second second second second second second second second second second second second second |          |              |
|            |                              |           | Seleccionar todos Cancelar selección                                                                            |          | "Obligatorio |

#### Tablero Fiscal - Determinación de IVA

A partir de esta versión, el indicador **Determinación de IVA** del **Tablero Fiscal** de **CONTPAQi® Contabilidad-Bancos**, ya considera también la **Tasa de IVA 8%**, reconociendo dicha tasa para determinar el estimado de IVA a declarar.

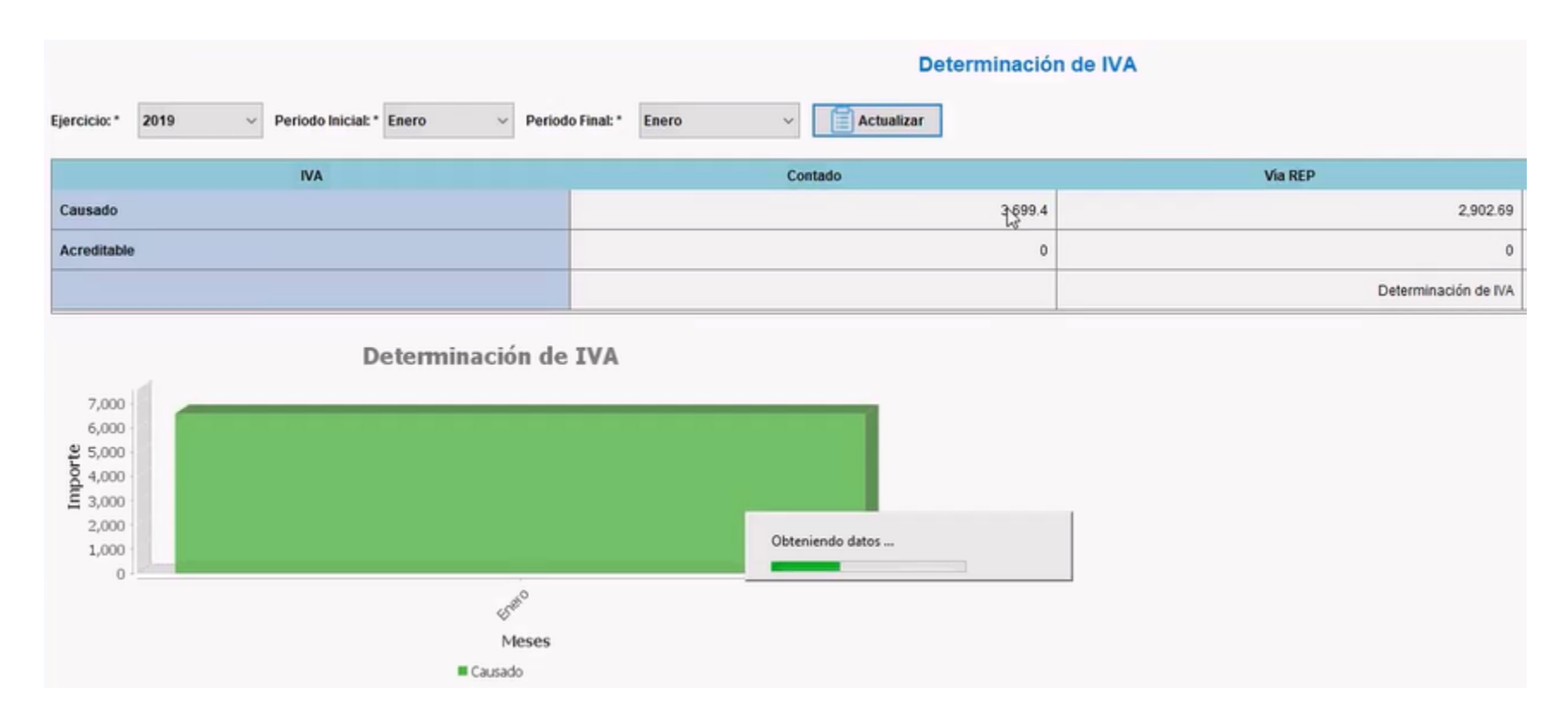

Como puedes observar, al hacer clic en el importe de **IVA Contado** consultas los detalles de los movimientos y presionando el botón **Exportar** podrás enviar los datos a **Excel**® para confirmar que la sumatoria de los importes corresponde con el importe del indicador:

| 🕽 XML | Emitidos > Factur | 85           |              |                                  |       |       |                        |             |           |                    |           |
|-------|-------------------|--------------|--------------|----------------------------------|-------|-------|------------------------|-------------|-----------|--------------------|-----------|
| Expo  | ntar              | Preliminar   | Ver XML Exp  | ediente Cerrar                   |       |       |                        |             |           |                    |           |
| F     | echa:             | 0            | * A:         | ○ -                              |       |       |                        |             |           |                    |           |
|       | ▼ Fecha Com_      | RFC Emisor   | RFC Receptor | Nombre Receptor                  | Serie | Folio | UUID                   | Forma Pago  | Estatus   | Total IVA Trasl To | otal      |
| ×     | •                 | =LAN7008172  | -            |                                  | -     | -     | •                      | ▼ 199 [26]] | Cancelado | · ·                | -         |
| 1     | 10/01/2019        | LAN7008173R5 | AAA010101AAA | ACCEM SERVICIOS EMPRESARIALES SC | A     | 78587 | 6e4be3e6-f3fc-46fe-a72 | 01          | Emitido   | 30.00              | 405.06    |
| 2     | 09/01/2019        | LAN7008173R5 | AAA010101AAA | ACCEM SERVICIOS EMPRESARIALES SC | A     | 78581 | eee52bae-1249-4356-8   | 01          | Emitido   | 9.18               | 128.97    |
| 3     | 09/01/2019        | LAN7008173R5 | AAA010101AAA | ACCEM SERVICIOS EMPRESARIALES SC | A     | 78577 | a0f6a0b8-0b42-4293-b   | 01          | Emitido   | 9.40               | 970.92    |
| 4     | 08/01/2019        | LAN7008173R5 | AAA010101AAA | ACCEM SERVICIOS EMPRESARIALES SC | A     | 78575 | 210f1a79-e31c-47e8-9e  |             | Emitido   | 170.16             | 1,296.18  |
| 5     | 08/01/2019        | LAN7008173R5 | AAA010101AAA | ACCEM SERVICIOS EMPRESARIALES SC | A     | 78573 | bb182883-0f2c-42c9-9b  | 01          | Emitido   | 167.36             | 3,762.84  |
| 6     | 08/01/2019        | LAN7008173R5 | AAA010101AAA | ACCEM SERVICIOS EMPRESARIALES SC | A     | 78571 | 0906e524-da95-42df-a   |             | Emitido   | 1,080.00           | 14,580.00 |
| 7     | 08/01/2019        | LAN7008173R5 | AAA010101AAA | ACCEM SERVICIOS EMPRESARIALES SC | A     | 78569 | 31a512e7-dd61-49c8-8   | 01          | Emitido   | 500.00             | 7,250.00  |
| 8     | 08/01/2019        | LAN7008173R5 | AAA010101AAA | ACCEM SERVICIOS EMPRESARIALES SC | A     | 78568 | bd43c6db-2c92-4ef9-90  | 01          | Emitido   | 32.65              | 356.42    |
| 9     | 08/01/2019        | LAN7008173R5 | AAA010101AAA | ACCEM SERVICIOS EMPRESARIALES SC | A     | 78566 | 5285a79a-7b09-4811-81  | 01          | Emitido   | 800.00             | 10,400.00 |
| 10    | 08/01/2019        | LAN7008173R5 | AAA010101AAA | ACCEM SERVICIOS EMPRESARIALES SC |       | 78563 | 85acba69-c510-4618-b   | 01          | Emitido   | 284.00             | 4,242.08  |
| 11    | 08/01/2019        | LAN7008173R5 | AAA010101AAA | ACCEM SERVICIOS EMPRESARIALES SC | A     | 33    | 650eedf8-40ab-4d7b-80  | 1_ 02       | Emitido   | 120.00             | 1,310.10  |
| 12    | 08/01/2019        | LAN7008173R5 | AAA010101AAA | ACCEM SERVICIOS EMPRESARIALES SC | A     | 31    | 93c635b9-65d8-4b6f-97  | 01          | Emitido   | 32.65              | 524.41    |
| 13    | 08/01/2019        | LAN7008173R5 | AAA010101AAA | ACCEM SERVICIOS EMPRESARIALES SC | A     | 29    | 8fdba334-317e-488b-8f  | 01          | Emitido   | 464.00             | 5,065.72  |

Total de importes de IVA Trasladado: \$3,699.4

| В                                              | E                   | F            | G                                | н     | 1     | J                      | K          | L          | М                       | N       | U            | v         | w           | х         | Y     |
|------------------------------------------------|---------------------|--------------|----------------------------------|-------|-------|------------------------|------------|------------|-------------------------|---------|--------------|-----------|-------------|-----------|-------|
| <ul> <li>Fecha</li> <li>Comprobante</li> </ul> | RFC Emisor          | RFC Receptor | Nombre Receptor                  | Serie | Folio | UUID                   | Forma Pago | Estatus    | Total IVA<br>Trasladado | fotal   |              |           |             |           |       |
|                                                | =LAN7008173R<br>511 |              |                                  |       |       |                        | 199  26    | !Cancelado |                         |         |              |           |             |           |       |
| 10/01/2019                                     | LAN7008173R5        | AAA010101AA  | ACCEM SERVICIOS EMPRESARIALES SC | A     | 78587 | 6e4be3e6-f3fc-46fe-a7  | 01         | Emitido    | 30                      | 405.06  |              |           |             |           |       |
| 09/01/2019                                     | LAN7008173R5        | AAA010101AA  | ACCEM SERVICIOS EMPRESARIALES SC | A     | 78581 | eee52bae-1249-4356-8   | 01         | Emitido    | 9.18                    | 128.97  |              |           |             |           |       |
| 09/01/2019                                     | LAN7008173R5        | AAA010101AA  | ACCEM SERVICIOS EMPRESARIALES SC | A     | 78577 | a0f6a0b8-0b42-4293-be  | 01         | Emitido    | 9.4                     | 970.92  |              |           |             |           |       |
| 08/01/2019                                     | LAN7008173R5        | AAA010101AA  | ACCEM SERVICIOS EMPRESARIALES SC | A     | 78575 | 210f1a79-e31c-47e8-9e  | 01         | Emitido    | 170.16                  | 1296.18 |              |           |             |           |       |
| 08/01/2019                                     | LAN7008173R5        | AAA010101AA  | ACCEM SERVICIOS EMPRESARIALES SC | A     | 78573 | bb182883-0f2c-42c9-9b  | 01         | Emitido    | 167.36                  | 3762.84 |              |           |             |           |       |
| 08/01/2019                                     | LAN7008173R5        | AAA010101AA  | ACCEM SERVICIOS EMPRESARIALES SC | A     | 78571 | 0906e524-da95-42df-ae  | 01         | Emitido    | 1080                    | 14580   |              |           |             |           |       |
| 08/01/2019                                     | LAN7008173R5        | AAA010101AA  | ACCEM SERVICIOS EMPRESARIALES SC | A     | 78569 | 31a512e7-dd61-49c8-88  | 01         | Emitido    | 500                     | 7250    |              |           |             |           |       |
| 08/01/2019                                     | LAN7008173R5        | AAA010101AA  | ACCEM SERVICIOS EMPRESARIALES SC | A     | 78568 | bd43c6db-2c92-4ef9-90  | 01         | Emitido    | 32.65                   | 356.42  |              |           |             |           |       |
| 08/01/2019                                     | LAN7008173R5        | AAA010101AA  | ACCEM SERVICIOS EMPRESARIALES SC | A     | 78566 | 5285a79a-7b09-48f1-8f2 | 01         | Emitido    | 800                     | 10400   |              |           |             |           |       |
| 08/01/2019                                     | LAN7008173R5        | AAA010101AA  | ACCEM SERVICIOS EMPRESARIALES SC |       | 78563 | 85acba69-c510-4618-b6  | 01         | Emitido    | 284                     | 4242.08 |              |           |             |           |       |
| 08/01/2019                                     | LAN7008173R5        | AAA010101AA  | ACCEM SERVICIOS EMPRESARIALES SC | A     | 33    | 650eedf8-40ab-4d7b-8d  | 02         | Emitido    | 120                     | 1310.1  |              |           |             |           |       |
| 08/01/2019                                     | LAN7008173R5        | AAA010101AA  | ACCEM SERVICIOS EMPRESARIALES SC | A     | 31    | 93c635b9-65d8-4b6f-97  | 01         | Emitido    | 32.65                   | 524.41  |              |           |             |           |       |
| 08/01/2019                                     | LAN7008173R5        | AAA010101AA  | ACCEM SERVICIOS EMPRESARIALES SC | A     | 29    | 8fdba334-317e-488b-8f  | 01         | Emitido    | 464                     | 5065.72 |              |           |             |           |       |
|                                                |                     |              |                                  |       |       |                        |            |            |                         |         |              |           |             |           |       |
|                                                |                     |              |                                  |       |       |                        |            |            |                         |         |              |           |             |           |       |
|                                                |                     |              |                                  |       |       |                        |            |            |                         |         |              |           |             |           |       |
|                                                |                     |              |                                  |       |       |                        |            |            |                         |         |              |           |             |           |       |
|                                                |                     |              |                                  |       |       |                        |            |            |                         |         |              |           |             |           |       |
|                                                |                     |              |                                  |       |       |                        |            |            |                         |         |              |           |             |           |       |
|                                                |                     |              |                                  |       |       |                        |            |            |                         |         |              |           |             |           |       |
|                                                |                     |              |                                  |       |       |                        |            |            |                         |         |              |           |             |           |       |
| < > 5                                          | heet0 (+            | )            |                                  |       |       |                        |            |            |                         |         |              |           |             |           |       |
| 0                                              |                     |              |                                  |       |       |                        |            |            |                         |         | Promedio: 28 | 4.5692308 | Recuento: 1 | 3 Suma: 3 | 699.4 |

## Tasa del 8% de IVA en Reportes

En los reportes de **CONTPAQi® Contabilidad-Bancos**, ya se muestra la **Tasa de IVA al 8%** y así podrás revisar los importes e impuestos determinados a la tasa mencionada, algunos de los reportes modificados son:

• **Reportes DIOT:** Movimientos con proveedores, Concentrado de IVA por proveedor, Auxiliar de movimientos de control de IVA, Auxiliar de movimientos de control de IVA por proveedor, Concentrado de IVA por Proveedor, Conciliación de flujo de efectivo e IVA para DIOT.

• **Reportes de pago provisional de IVA:** Conciliación de IVA Contable y Fiscal, Conciliación de flujo de efectivo y Pago provisional de IVA.

• Verificación de Contabilidad Electrónica: Pólizas vs comprobantes, Cargos y abonos de cuentas afectables vs comprobantes.

**Declaración de IVA y IETU:** Generación del IVA Acreditable, Auxiliar de impuestos en Excel.

En la ventana de filtros del reporte **Auxiliar de Impuestos en Excel**® podrás seleccionar la **Tasa de IVA 8%**:

| Auxiliar de In      | npuestos en Excel®               |          |                                   |                    | ×                |
|---------------------|----------------------------------|----------|-----------------------------------|--------------------|------------------|
| Seleccione l        | os movimientos a imprimir depend | diendo d | e su tasa de IVA                  |                    |                  |
| <u>1</u> Principal  | 2 Otros parámetros               |          |                                   |                    |                  |
| ✓ Conside           | erar periodo de causación        |          |                                   |                    |                  |
| <u>Ejercicio</u>    |                                  |          |                                   |                    |                  |
| 2019                |                                  | ~        |                                   |                    |                  |
| Periodo <u>i</u> ni | cial                             |          | Periodo <u>f</u> inal             |                    |                  |
| Julio               |                                  | ~        | Julio                             |                    | ~                |
| Movimient           | os <u>d</u> el                   |          | AL                                |                    |                  |
| 01/07/201           | 8                                | ¥        | 31/07/2018                        |                    | ¥                |
| <u>M</u> ovimie     | ntos de                          |          |                                   |                    |                  |
| Ingreso     Egresos | s                                |          |                                   |                    |                  |
| Trans de IVA        | •                                |          |                                   |                    |                  |
| Todos               | 1                                |          | Ac <u>r</u> editar 100% d         | el IVA retenido    |                  |
| Todos               |                                  | Ť        | <b>-</b> 1 - 7                    |                    |                  |
| 16%                 |                                  |          | Lipo de operación                 |                    |                  |
| 8%                  |                                  |          | Todos                             |                    | ~                |
| 11%                 |                                  |          | Tipo para IET <u>U</u>            |                    |                  |
| Exentos             |                                  |          | Todos                             |                    | ~                |
| AI 15%              |                                  |          |                                   |                    |                  |
| AI 10%              |                                  |          | ut <u>a</u> r Reporte <f10></f10> | Seleccionar Salida | <u>C</u> ancelar |
| Otra tasa           |                                  |          |                                   |                    |                  |

# **Declaración Informativa de Operaciones con Terceros (DIOT)**

C12659, C15529, C15536, C15900

# Beneficio

El <u>1 de febrero de 2019</u>, el Servicio de Administración Tributaria (SAT), realizó la publicación de la actualización a la **Declaración Informativa de Operaciones con Terceros** (**DIOT**) **A-29** versión 1.2.0.

Puedes consultar y descargar la versión 1.2.0 en el siguiente enlace: <u>https://www.sat.gob.mx/</u> <u>declaracion/31931/declaracion-informativa-de-operaciones-con-terceros-(diot)-a-29</u>

Debido a lo anterior, el formato **A-29** utilizado para generar la **Declaración Informativa de Operaciones con Terceros**, cuenta con las especificaciones de la publicación del SAT. Esto significa que **CONTPAQi® Contabilidad**, permite generar el formato con la columna correspondiente a la tasa del 8% de IVA. Estas adecuaciones permitirán exportar al **DEM 2019**, la información requerida de acuerdo al formato **A-29** para la DIOT.

# Importante:Este cambio aplica únicamente para el ejercicio 2019 y fue el único apartado que se agregó en esta versión de la DIOT.La versión del layout de la DIOT 2019 que genera el sistema va de acuerdo a la versión <u>1.2.0 de la DIOT</u>, que se publicó en la página del Servicio de Administración Tributaria (SAT) el pasado 1 de febrero 2019.Este incluye el campo para presentar los actos o actividades pagados sujetos al estímulo fiscal de la región frontera norte del país, más no contempla el campo "IVA No Acreditable" para dicho estímulo, por lo que estaremos al pendiente de cualquier modificación del SAT al respecto, para aplicar los ajustes correspondientes.

# Descripción del cambio

A partir de esta nueva versión de la **DIOT** se agrega un nuevo campo para presentar los actos o actividades pagados sujetos al estímulo de la región fronteriza norte del país. El nuevo campo el siguiente:

Valor de los actos o actividades pagados sujeto al estímulo de la región fronteriza norte

Con el uso de este campo, es posible identificar y separar los importes y tasas al **8% de IVA**, para poder realizar la **Declaración Informativa de Operaciones con Terceros (DIOT)** de acuerdo a las disposiciones fiscales actuales.

| npo de operación                                                                                                    |      |
|----------------------------------------------------------------------------------------------------|------|
| RFC                                                                                                    |      |
| Número de ID Fiscal                                                                                                    |      |
| Nombre del Extranjero                                                                                                    |      |
| País de residencia                                                                                                    |      |
| Nacionalidad                                                                                                    |      |
|                                                                                                    |      |
| INFORMACIÓN DEL IMPUESTO AL VALOR AGREGADO                                                                                                    |      |
| Valor de los actos o actividades pagados a la tasa del 15% ó 16% de IVA                                                                             | 1176 |
| Valor de los actos o actividades pagados a la tasa del 15% de IVA                                                                                   |      |
| Monto del IVA pagado no acreditable a la tasa del 15% ó 16%<br>(correspondiente en la proporción de las deducciónes autorizadas)                    |      |
| Valor de los actos o actividades pagados a la tasa del 10% u 11% de IVA                                                                             |      |
| Valor de los actos o actividades pagados a la tasa del 10% de IVA                                                                                   |      |
| Valor de los actos o actividades pagados sujeto al estímulo de la región<br>fronteriza norte                                                        |      |
| Monto del IVA pagado no acreditable a la tasa del 10% u 11%<br>(correspondiente en la proporción de las deducciones autorizadas)                    |      |
| Valor de los actos o actividades pagados en la importación de bienes y servicios<br>a la tasa del 15% ó 16% de IVA                                  |      |
| Monto del IVA pagado no acreditable por la importación a la tasa del 15% ó 16%<br>(correspondiente en la proporción de las deducciones autorizadas) |      |
| Valor de los actos o actividades pagados en la importación de bienes y servicios<br>a la tasa del 10% u 11% de IVA                                  |      |
| Monto del IVA pagado no acreditable por la importación a la tasa del 10% u 11%<br>(correspondiente en la proporción de las deducciones autorizadas) |      |
| Valor de los actos o actividades pagados en la importación de bienes y servicios por<br>los que no se pagará el IVA (Exentos)                       |      |
| Valor de los demás actos o actividades pagados a la tasa del 0% de IVA                                                                              |      |
| Valor de los actos o actividades pagados por los que no se pagará el IVA (Exentos)                                                                  |      |
| IVA Retenido por el contribuyente                                                                                                    | 118  |
| IVA correspondiente a las devoluciones i descuentos y bonificaciones sobre compras                                                                  |      |

# Los valores de este campo son los siguientes:

• Campo: 13 (número de columna)

• Descripción: Valor de los actos o actividades pagados sujeto al estimulo de la región fronteriza norte

- Tipo de campo: Numérico
- Valor mínimo: 0
- Valor máximo: 9999999999999
- Dato opcional

# <u>Toma nota</u>:

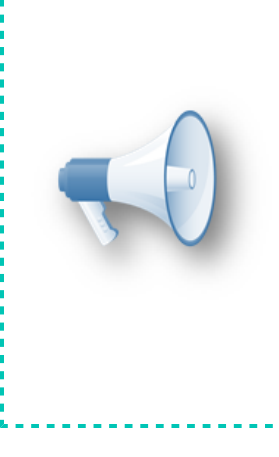

Recuerda que la **DIOT**, la presentan mensualmente las personas físicas y morales con la obligación del IVA, durante al mes posterior al que se realiza la declaración.

Esta versión <u>no incluye cambios en **DPIVA**</u>, estamos esperando cambios con respecto a esto por parte de la autoridad fiscal, por lo cual estaremos al pendiente de su publicación y te mantendremos informado al respecto.

## Fundamento Legal

Ley del Impuesto al Valor Agregado. Artículo 32, fracción VIII. Resolución Miscelánea Fiscal 2018. Regla 4.5.1. y Anexo 1 publicado el 29 de diciembre 2018. Código Fiscal de la Federación. Artículo Primero.

#### Modificación de la generación de la DIOT

Recuerda que las personas físicas y morales que efectúen actividades comerciales, las cuales sean gravadas con el Impuesto al Valor Agregado (IVA) según lo establecido en el Artículo 32 en su primer párrafo, fracciones V y VIII de la Ley del IVA, deben presentar ante el Servicio de Administración Tributaria (SAT) la **Declaración Informativa de Operaciones con Terceros (DIOT)**.

Antes de presentar dicha declaración es necesario que registres en tu sistema, tus pólizas y las operaciones con tus proveedores, podrás generar el archivo de texto con los datos requeridos para la **DIOT** y presentarlo al SAT de acuerdo al formato **A-29**.

Para generar dicho archivo, se realiza el procedimiento ya conocido seleccionando del menú **Control de IVA** la opción **Declaración Informativa de Operaciones con Terceros (DIOT-DPIVA)** e indicando los datos para generar el archivo.

| eclaración Info                                                                                                    | rmativa de Operaciones con Terceros (DIOT-DPIVA)                                                                                                    |                                                                                                    | >      |
|----------------------------------------------------------------------------------------------------|----------------------------------------------------------------------------------------------------|----------------------------------------------------------------------------------------------------|--------|
| Proces <u>a</u> r Ay                                                                                                    | yuda Vuda                                                                                                    |                                                                                                    |        |
| j Seleccion                                                                                                    | e la acción que realizará el proceso                                                                                                    |                                                                                                    |        |
| 1 XML DPIVA                                                                                                    | 2 TXT DIOT                                                                                                    |                                                                                                    |        |
| Genera archi<br>Genera archi<br>Genera archi<br>Del proveedor: *<br>Al p <u>r</u> oveedor: *<br>Ejercicio: *<br>Del periodo: * | vo completo y su visualización en Excel vo completo para entregar al SAT<br>vo completo y su visualización en Excel<br>1<br>1<br>1<br>1<br>1<br>1<br>1<br>1<br>1<br>1<br>1<br>1<br>1<br>1<br>1<br>1<br>1<br>1<br>1 | INFORMACIÓN<br>Definición:<br>Recopila las operaciones con terceros en<br>medio magnético para su presentación.<br>Proporciona la opción de visualizar la<br>información resultante en Excel.<br>Recomendaciones:<br>Respaldar empresa<br>Resultado:<br>Archivo con extensión .txt en la unidad<br>especificada. |        |
| Puta v nombra                                                                                                    | del archivo de salida                                                                                                    |                                                                                                    |        |
| Arc <u>h</u> ivo de salida                                                                                                    | a: * \Compac\Empresas\ctContabilidad_2018_v11\Prove                                                                                                    | edores_20190213.txt                                                                                                    | F3     |
| Ruta de <u>b</u> itácora:                                                                                                    | * \Compac\Empresas\ctContabilidad_2018_v11\Declar                                                                                                    | ación_Proveedores_20190213.xls                                                                                                    | F3     |
|                                                                                                    |                                                                                                    | * Ob                                                                                                    | ligato |

Cuando realices el proceso recuerda primero visualizar la información en **Excel**® seleccionando la opción: **Generar archivo completo y su visualización el Excel**, para revisar que los datos sean correctos; también asegúrate de habilitar la opción de **Considerar el periodo de acreditamiento asignado**.

|            | со                     | NTPAC<br>integra tu nega  | Declaración Info           | rmativa de Operaciones co | n Terceros (A-29)  |              |                |               |             |                |               |                             |             |                   |
|------------|------------------------|---------------------------|----------------------------|---------------------------|--------------------|--------------|----------------|---------------|-------------|----------------|---------------|-----------------------------|-------------|-------------------|
| Nombre y r | uta del archivo<br>rio | o de salida: \Compac\En   | npresas\ ctDIOT_La_gran_Em | presa\Proveedores_2019020 | Guardar            | ]            |                |               |             |                |               |                             |             |                   |
| Recuerde   | no tener rengl         | lones en blanco entre reg | istros.                    |                           |                    |              |                |               |             |                |               |                             |             |                   |
|            |                        |                           |                            |                           |                    |              |                |               | IVA No      |                |               | Actos pagados<br>sujetos al | IVA No      |                   |
| Tino de    | Tino de                |                           |                            |                           |                    |              | Actos Pagados  | Actos Pagados | Acreditable | Actos Pagados  | Actos Pagados | estimulo de la              | Acreditable | Actos Importación |
| Tercero*   | Operación*             | RFC                       | Número de ID Fiscal        | Nombre del Extranjero     | País de Residencia | Nacionalidad | Tasa 15% ó 16% | Tasa 15%      | 16%         | Tasa 10% u 11% | Tasa 10%      | norte                       | 11%         | al 15% ó 16%      |
| 04         | 03                     |                           |                            |                           |                    |              | 10,980.00      | 0.00          | 0.00        | 0.00           | 0.00          | 6,383.00                    | 0.00        | 0.00              |

Una vez que revisaste la información y confirmes que es correcta y completa, genera el archivo con la opción **Genera archivo completo para entregar al SAT**.

Declaración Informativa de Operaciones con Terceros (DIOT-DPIVA)

| Procesar                                                 | Ayuda - Cerrar                                                                                                    |  |
|----------------------------------------------------------|----------------------------------------------------------------------------------------------------|--|
| 🧊 Será                                                   | Declaración Informativa de Operaciones con Terceros (DIOT-DPIVA) X                                                                                                  |  |
| 1 XML DF                                                 | <u>94 - 2 00 001 </u>                                                                                                    |  |
| ¿Qué des<br>Genera<br>Generar<br>Del proves<br>Al proves | La información se generó exitosamente.<br>Se generó el archivo que se entrega al SAT:<br>\Compac\Empresas\ctDistribuidora_del_Conocimiento_SA\Proveedores_2000_stxt |  |
| Ejercicio: *<br>Del period<br>Al periodo                 |                                                                                                    |  |
| Consid                                                   | Continuar                                                                                                    |  |

 $\times$ 

| <u>Toma nota</u> :                                                                                                    |
|----------------------------------------------------------------------------------------------------|
| Recuerda que la información que contenga cada columna dependerá<br>de la fecha a la que corresponda la operación que se está reportando,<br>por cada proveedor.                                                                                                    |
| Si por alguna situación se captura un importe en una columna donde<br>no corresponde o dicho importe ya no se utiliza, no se rechazará e<br>dato; sin embargo, tampoco será tomado en cuenta.<br>Revisa la ruta del archivo de salida para que puedas encontrar<br>dicho archivo con facilidad. |

#### Actualización al Auxiliar del Formato A-29

El **DEM 2019** del SAT para el formato **A-29** (**DIOT**), se modificó para incluir la columna 13 **"Valor de los actos o actividades pagados sujeto al estimulo de la región fronteriza norte"** y en ella se puede indicar el **IVA pagado al 8%** en declaraciones del 2019.

Sin embargo, para declaraciones del 2018 sigue pidiendo 23 columnas incluyendo la columna del **IVA al** 8%.

El formato de **DIOT** incluye las 23 columnas, tomando en cuenta la columna del **IVA al 8%**, y de acuerdo a lo requerido, esta columna sólo puede tener valor para el ejercicio 2019.

El reporte Auxiliar del Formato A-29 está actualizado, pues este considera la nueva Tasa de IVA 8%.

Los reportes que se modificaron sobre este cambio para incluir las 23 columnas, son los siguientes:

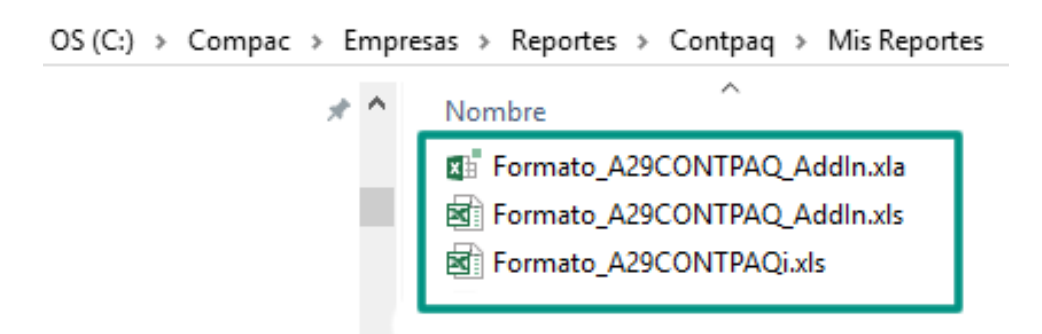

La siguiente imagen muestra el cambio en el reporte:

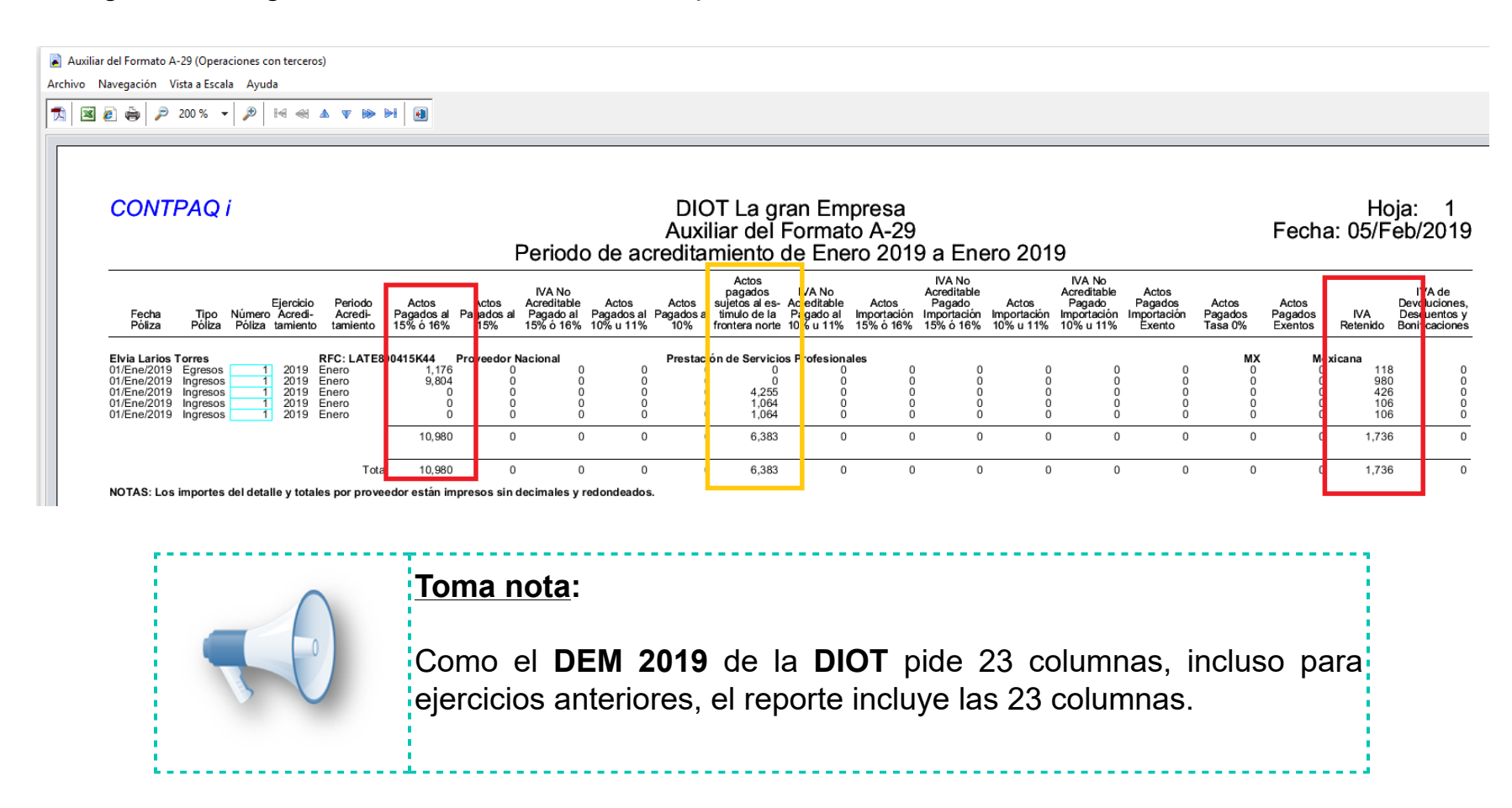

# **CONTPAQi® Hoja Electrónica ADD**

C15134

# Beneficio

A partir de esta versión de **CONTPAQi® Contabilidad** y **CONTPAQi® Bancos**, en el instalador **CONTPAQi® Herramientas complementarias** versión 4.4.0, se incluye **CONTPAQi® Hoja Electrónica ADD**.

El objetivo de este cambio, es que al instalar o actualizar **CONTPAQi® Herramientas complementarias**, se instale en automático **CONTPAQi® Hoja Electrónica ADD** versión 1.1.0 y posteriores, ya que anteriormente se instalaba de manera independiente.

# **CONTPAQi® Hoja Electrónica ADD**

Cuenta con funciones que permiten extraer información de la base de datos de los sistemas **CONTPAQi®** y del **Nuevo ADD** (**Administrador de Documentos Digitales**) en **Microsoft® SQL Server**.

Los datos a utilizar en las funciones, tienen el mismo nombre que las etiquetas del **Nuevo Visor de Documentos Digitales**.

## Características

Al utilizar las etiquetas en las funciones y configurar tus fórmulas o reportes, toma en cuenta las siguientes características:

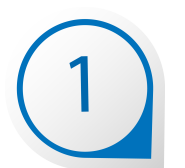

Las etiquetas de las funciones deben capturarse con el mismo nombre de las etiquetas del **Nuevo Visor de Documentos Digitales**.

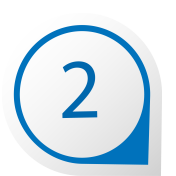

No es sensible a mayúsculas y minúsculas, por lo tanto puedes capturar con mayúsculas o minúsculas y mientras utilices los nombres correctos de las etiquetas, podrás desplegar la información.

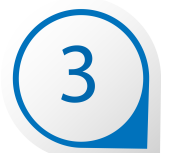

Cuenta con ayudas integradas que puedes utilizar en cualquier momento. Podrás desplegar la ayuda correspondiente a cada función al estar configurándolas, con lo que se facilita y agiliza la obtención de datos.

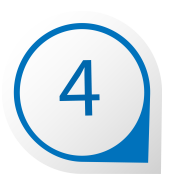

Puedes generar cédulas definidas y parametrizadas para simplemente actualizar datos y comparar la información de lo que tienes en tus CFDI vs tus registros contables, utilizando tanto las funciones de **CONTPAQi® Hoja Electrónica** del **ADD**, como las de **CONTPAQi® Contabilidad** ya conocidas.

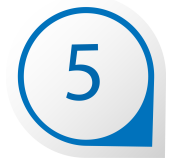

Acceso a la información de hasta 30 empresas a la vez, permitiendo elaborar modelos de información consolidada.

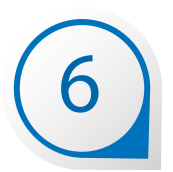

Los modelos electrónicos que generes estarán disponibles para todas las empresas de tu sistema **CONTPAQi**®.

# Cómo ingresar a CONTPAQi® Hoja Electrónica del ADD

Para que ingreses a la **Hoja Electrónica del ADD**, una vez abierta tu empresa en el sistema, realiza lo siguiente:

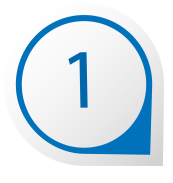

Estando dentro de **CONTPAQi® Contabilidad**, haz clic en el botón de la **Barra de Herramientas** principal del sistema o vé al menú **Reportes**, submenú **Hoja Electrónica y** presiona el botón **Nuevo**.

| 🔠 Hoja Electrónica                                                                                                    | ×           |
|----------------------------------------------------------------------------------------------------|-------------|
| Image: Constraint of the second second se |             |
| <b>j</b> Digite los datos de la hoja electrónica.                                                                                                    |             |
| Hojas electrónicas instaladas:                                                                                                    |             |
| Modelo de Razones Financieras<br>Cédula de Activos Fijos<br>Módulo Fiscal (Nuevo)<br>Estados Financieros a 12 Periodos<br>Estados Financieros Básicos<br>Asignación agrupadores SAT<br>Asignación de datos del comprobante a cuentas                                                                                                    |             |
| Datos de la hoja electrónica                                                                                                    |             |
| Nombre: *                                                                                                    |             |
| Archivo: * C:\Compac\Empresas\Reportes\Contpaq\Mis Reportes\                                                                                                    | F3          |
| * (                                                                                                    | Obligatorio |

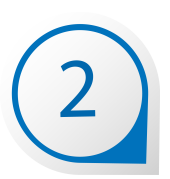

Captura el nombre que desees para tu nuevo modelo de **Excel**® y presiona el botón **Guardar**.

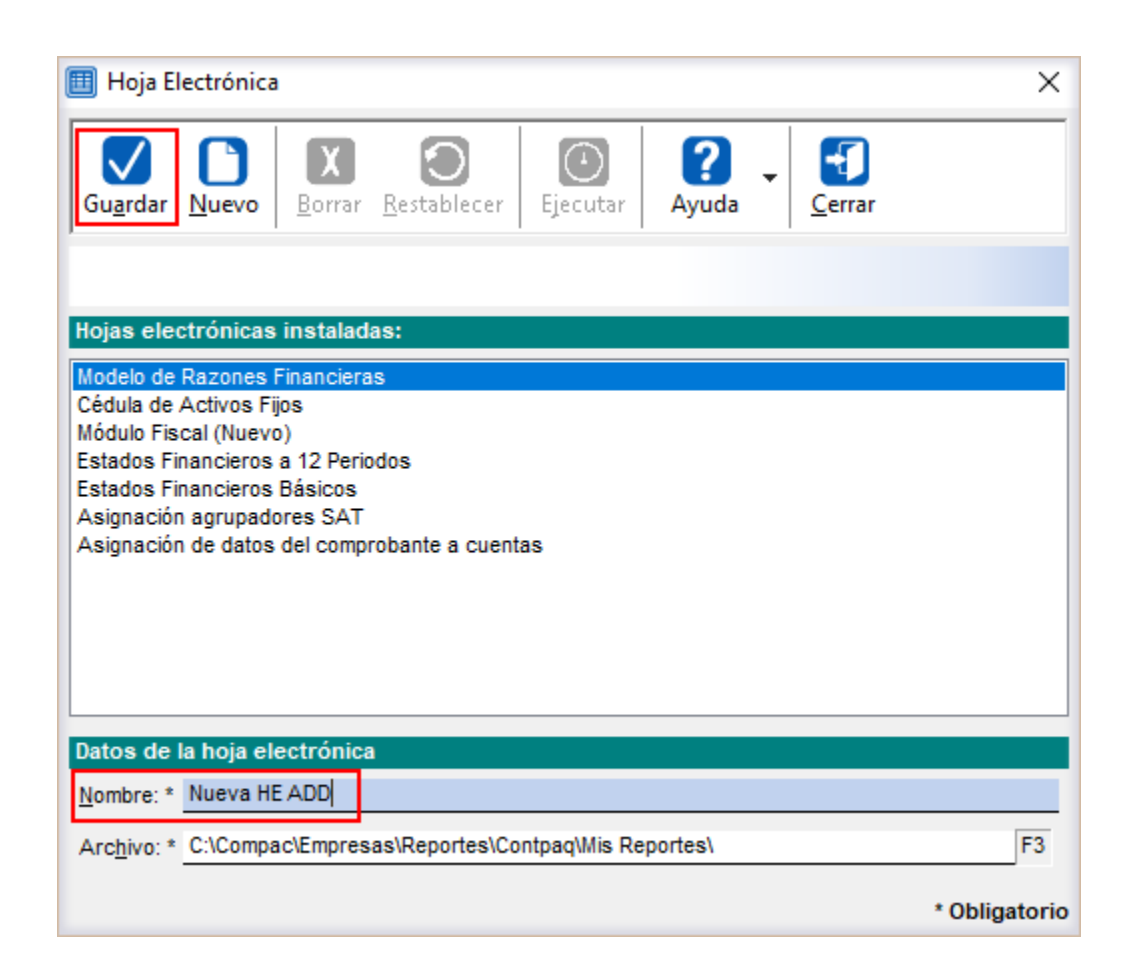

Por omisión, todos los modelos y/o reportes nuevos se guardan en la ruta **<Compac\Empresas \Contpaq\Mis Reportes\>**.

| Nota:                                                                                            |
|--------------------------------------------------------------------------------------------------|
| Puedes crear tantos modelos necesites, no hay un límite en el número<br>de modelos electrónicos. |

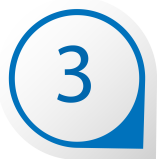

-----

l.....

Selecciona el nuevo modelo creado y presiona el botón **Ejecutar** o haz doble clic sobre él.

| 🔟 Hoja Electrónica                                                                                                    | ×   |
|----------------------------------------------------------------------------------------------------|-----|
| Image: Guardar     Image: Muevo     Image: Constraint of the stable cer     Image: Constraint of the stable cer     Image: Constraint of the stable cer     Image: Constraint of the stable cer                                                                                            |     |
| Hojas electrónicas instaladas:                                                                                                    |     |
| Modelo de Razones Financieras<br>Cédula de Activos Fijos<br>Módulo Fiscal (Nuevo)<br>Estados Financieros a 12 Periodos<br>Estados Financieros Básicos<br>Asignación agrupadores SAT<br>Asignación de datos del comprobante a cuentas<br>Pruebas HojaME<br>Nueva HE pruebas<br>Nueva HE ADD |     |
| Datos de la hoja electrónica                                                                                                    |     |
| Nombre: * Nueva HE ADD                                                                                                    | _   |
| Archivo: * C:\Compac\Empresas\Reportes\Contpaq\Mis Reportes\Nueva HE ADD.xls                                                                                                    | Ē   |
| * Obligator                                                                                                    | rio |

Y especifica la clave de acceso a tu sistema **CONTPAQi**®:

| 🚺 Ingreso a CONTPAQ i ®        | $\times$ |
|--------------------------------|----------|
|                                |          |
|                                |          |
| Código del usuario: SUPERVISOR |          |
| Clave de acceso:               |          |
|                                |          |
| Aceptar Cancelar               |          |
|                                |          |

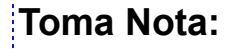

Antes de que se abra el modelo, se iniciará una sesión de **SDK de CONTPAQi®** para conectar el reporte a la empresa, sin embargo, este ingreso no se considera para el control de número de usuarios.

# **CONTPAQi® Hoja Electrónica del ADD**

Por omisión, al entrar a la **Hoja Electrónica** se abrirá la **Empresa Activa**, sin embargo, puede modificarse mediante el botón **Insertar empresa activa** o **Modificar empresa activa** de la pestaña **Parámetros** de forma similar a la **Hoja Electrónica** de **CONTPAQi® Contabilidad** ya conocida.

En la barra de menú superior podrás observar la **Hoja Electrónica del ADD**, lo que te indica que ya está en ejecución la **Hoja Electrónica del ADD** así como el botón **Facturas**, **Contabilidad** y **Ayuda**.

#### Barra de herramientas

Incluye botones o iconos que te permitirán realizar despliegues masivos de datos (Facturas y Contabilidad), así como a la Ayuda de la Hoja Electrónica del ADD.

#### Hoja Electrónica ADD

Una forma de identificar que estás utilizando la **Hoja Electrónica del ADD**, es porque cuentas con nuevas opciones, una de ellas es este menú, que te permite tener aceso a los botones: **Facturas, Contabilidad** y **Ayuda**.

| E                   | I 6/     | ¢-∓                                   |                         |                     |                                  |                                               |                                            | HEADD [Mod        | de compa | tibilidad] - Excel |       |
|---------------------|----------|---------------------------------------|-------------------------|---------------------|----------------------------------|-----------------------------------------------|--------------------------------------------|-------------------|----------|--------------------|-------|
| Arch                | ivo      | nicio Insertar                        | Diseño de págin         | a Fórmulas          | Datos                            | Revisar                                       | Vista                                      | Hoja Electró      | nica ADD | ♀ ¿Qué desea ha    | acer? |
| Factu<br>CFDI<br>O5 | iras Co  | ontabilidad Ayu<br>umentos 🕞 Ayu<br>: | ia ra                   |                     | fx<br>Haz cl<br>funcio<br>Asiste | ic en <b>fx</b> pa<br>nes con a<br>ente de Fi | ara inseri<br>yuda del<br><b>uncione</b> : | tar<br>5.         |          |                    |       |
|                     | Α        |                                       | В                       |                     | С                                | 1.000                                         | D                                          | EF                | G        | Н                  | 1     |
|                     | C        | <b>ONT</b><br>are empresarial         | FAQ<br>fácil y completo | ľ                   | 15                               |                                               | * & ACCELLE                                | Confi             | guració  | in de Empre        | sa    |
| 1                   |          |                                       | List                    | a de Empresa        | as                               |                                               |                                            |                   |          |                    |       |
| 2                   |          |                                       |                         |                     | Empre                            | sa Activa:                                    | 1                                          |                   |          |                    |       |
| 3                   | lúmero   | No                                    | ombre                   | Base                | e de Datos                       |                                               | Ejercicio<br>Actual                        | Periodo<br>Actual |          |                    |       |
| 4                   | 1        | Contabilidad 2019                     |                         | ctContabilidad_1140 | )                                |                                               | 2018                                       | 10                |          |                    |       |
| 6                   | 3        |                                       |                         |                     |                                  |                                               |                                            |                   | Modif    | ficar empresa      |       |
| 8                   | 4<br>5   |                                       |                         | Emp                 | resa activ                       | va                                            |                                            | F F               |          | activa             |       |
| 9                   | 6        |                                       | Con                     | estas opciones      | nuedes                           |                                               |                                            |                   | Inse     | rtar empresa       |       |
| 11                  | 7<br>8   |                                       | Inse                    | rtar o eliminar     | empresa                          | s                                             |                                            |                   |          |                    |       |
| 12                  | 9        |                                       | у <b>Мо</b>             | dificar empres      | sa activa.                       |                                               |                                            |                   | Elim     | inar empresa       |       |
| 14                  | 10<br>11 |                                       |                         |                     |                                  |                                               |                                            |                   |          |                    |       |
| 15                  | 12       |                                       |                         |                     |                                  |                                               |                                            |                   |          |                    |       |
| 16                  | 13<br>14 |                                       |                         |                     |                                  |                                               |                                            |                   |          |                    |       |
| 18                  | 15       |                                       |                         |                     |                                  |                                               |                                            |                   |          |                    |       |
| 19<br>20            | 16<br>17 |                                       |                         |                     |                                  |                                               |                                            |                   |          |                    |       |
| 21                  | 18       |                                       |                         |                     |                                  |                                               |                                            |                   |          |                    |       |
| 22                  | 19<br>20 |                                       |                         |                     |                                  |                                               |                                            |                   |          |                    |       |
| 1                   | •        | Reglas                                | Datos Preparados        | Parametros          | Funcior                          | ies Contab                                    | les Fu                                     | inciones Band     | arias F  | unciones ADD       |       |

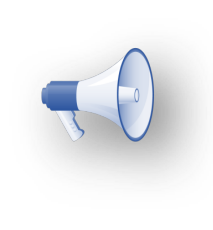

#### Recuerda:

Si eliminas una empresa de la lista, no se eliminará de tu sistema **CONTPAQi**®, simplemente no estará disponible para extraer información desde la **Hoja Electrónica**.

# Hoja de Funciones del ADD

Esta hoja de funciones estará disponible en los nuevos modelos de **Excel**® que generes, de acuerdo a lo explicado en el tema: **Cómo ingresar a la Hoja Electrónica de ADD**.

Al ingresar a esta hoja, podrás utilizar distintas funciones y tener acceso al diálogo **Factura** y **Contabilidad** así como al manual de la **Hoja Electrónica del ADD** desde el botón **Ayuda**:

| E «       | or (ð r     | Ŧ         |                  |          |       |         |       | HEADD [Modo de compat |
|-----------|-------------|-----------|------------------|----------|-------|---------|-------|-----------------------|
| Archivo   | Inicio      | Insertar  | Diseño de página | Fórmulas | Datos | Revisar | Vista | Hoja Electrónica ADD  |
| Fac       |             | 2         | ר ר              |          |       |         |       |                       |
| Facturas  | Contabilida | ad Avuda  |                  |          |       |         |       |                       |
| , acturas |             |           |                  |          |       |         |       |                       |
| CFDI 🗔    | Documentos  | 🗔 Ayuda r | ā.               |          |       |         |       |                       |

| Hoja Ele                              | ectrónica del                                       | ADD Cosoftwa                                                                                             | <b>ONTPA</b><br>are empresarial fácil y com                          | <b>Q</b> <i>i</i>                          | Image: Constraint of the sector of the sector of |
|---------------------------------------|-----------------------------------------------------|----------------------------------------------------------------------------------------------------|----------------------------------------------------------------------|--------------------------------------------|----------------------------------------------------------------------------------------------------|
|                                       | Documentación de CONTRACi® Hoja F                   | ectrónica del ADD                                                                                        |                                                                      |                                            |                                                                                                    |
|                                       |                                                     |                                                                                                    |                                                                      |                                            |                                                                                                    |
| Temas de posible consulta:            |                                                     |                                                                                                    |                                                                      |                                            |                                                                                                    |
| Tema 1. Funciones de CONTR            | PAQi♥ Hoja Electrónica del ADD                      |                                                                                                    |                                                                      |                                            |                                                                                                    |
| Dato preciso del CFDI                 |                                                     |                                                                                                    |                                                                      |                                            |                                                                                                    |
| Acumulados                            |                                                     |                                                                                                    |                                                                      |                                            |                                                                                                    |
|                                       |                                                     |                                                                                                    | Tomos do nosible com                                                 | ulte                                       |                                                                                                    |
| Tema 2. Etiquetas a utilizar e        | n las funciones de CONTPAQi♥ Hoja Ele               | ctrónica del ADD                                                                                         | Temas de posible cons                                                | uita                                       |                                                                                                    |
| Etiquetas para DatoComprobante y Dat  | oComprobanteUUID                                    |                                                                                                    | En esta sección enco                                                 | ntrarás los temas de                       | e posible                                                                                                    |
| Etiquetas para DatoConcepto y DatoCo  | nceptoUUID                                          |                                                                                                    | consulta, como las funcio                                            | nes disponibles y su es                    | ctructura,                                                                                                    |
| Etiquetas para ImpuestoConcepto e Im  | puestoConceptoUUID                                  |                                                                                                    | etiquetas o datos para la:                                           | s funciones, forma de u                    | tilizar las                                                                                                    |
| Etiquetas para ImpuestosLocales e Imp | ouestosLocalesUUID                                  | )                                                                                                    | funcionae coractorícticos                                            |                                            |                                                                                                    |
| Etiquetas para AcumuladoDocumento     |                                                     |                                                                                                    | Tunciones, características                                           | y consideraciones.                         |                                                                                                    |
| Etiquetas para AcumuladoConcepto      |                                                     |                                                                                                    |                                                                      |                                            |                                                                                                    |
| Etiquetas para AcumuladoImpuesto      |                                                     |                                                                                                    |                                                                      |                                            |                                                                                                    |
| Etiquetas para AcumuladoImpuestosLo   | ocales                                              |                                                                                                    |                                                                      |                                            |                                                                                                    |
|                                       |                                                     |                                                                                                    |                                                                      |                                            |                                                                                                    |
|                                       |                                                     |                                                                                                    |                                                                      |                                            |                                                                                                    |
| T 2 C(                                |                                                     |                                                                                                    |                                                                      |                                            |                                                                                                    |
| Tema 3. Características de la         | as runciones                                        |                                                                                                    |                                                                      |                                            |                                                                                                    |
| Tema 5                                |                                                     |                                                                                                    |                                                                      |                                            |                                                                                                    |
| Tema 4. Cómo capturar los pa          | arámetros o argumentos de las funcione              | s                                                                                                    |                                                                      |                                            |                                                                                                    |
| Tema 4                                |                                                     |                                                                                                    |                                                                      |                                            |                                                                                                    |
|                                       |                                                     |                                                                                                    |                                                                      |                                            |                                                                                                    |
| Tema 5. Consideraciones de            | CONTPAQi® Hoja Electrónica del CFDI                 |                                                                                                    |                                                                      |                                            |                                                                                                    |
| Tema 5                                |                                                     |                                                                                                    |                                                                      |                                            |                                                                                                    |
|                                       |                                                     |                                                                                                    |                                                                      |                                            |                                                                                                    |
|                                       |                                                     |                                                                                                    |                                                                      |                                            |                                                                                                    |
| Tema 1.                               | Funciones de CONTPAQI® Hoja Electro                 | onica del ADD                                                                                            |                                                                      |                                            |                                                                                                    |
| Francisco e ante ante a face a la d   |                                                     |                                                                                                    | Inicia                                                               |                                            |                                                                                                    |
| Funciones que muestran el d           | Lique para estraer información                      | Descripción                                                                                              | Nomenclatura                                                         | Fiamplo                                    |                                                                                                    |
| - Enquera                             |                                                     | Obtiene la información a nivel encabezado de un CFDI                                                     |                                                                      | Liempio                                    |                                                                                                    |
| 1 DatoComprobante                     | Serie, folio, tipo de comprobante, dato, [nEmpresa] | por medio de la serie, folio, tipo de comprobante, el<br>dato que se necesita y la empresa.              | =DatoComprobante(Serie, Folio,<br>TipoComprobante, Dato, [nEmpresa]) | =DatoComprobante(A1,59,"1"," Fotal<br>",1) |                                                                                                    |
| 2 DatoComprobanteUUID                 | UUID, dato, [nEmpresa]                              | Obtiene la información a nivel encabezado de un CFDI<br>por medio del UUID, el dato que se necesita u la | =DatoComprobanteUUID(UUID, Dato,<br>[nEmpresa]]                      | =DatoComprobanteUUID(A1,"Total"<br>.1)     |                                                                                                    |
| A                                     | Serie, folio, tipo de comprobante, número de        | Obtiene a información de de los conceptos de un CFDI<br>utilizando como llave la serie, folio, tipo de   | =DatoConcepto(Serie,Folio,TipoCompro                                 | =DatoConcepto(A,59,"I",1,"ClavePr          |                                                                                                    |
| BatoConcepto     Hoia1 Ho             | neuminioto dato InEmorecal                          | Reglas Datos Preparados D                                                                                | Parametros Eunciones Cont                                            | ables Eunciones Banca                      | arias Eunciones ADD                                                                                                    |
| i i i i i i i i i i i i i i i i i i i |                                                     | regius butos rieparados r                                                                                | and the of the offers contest                                        | asies ranciones ballo                      |                                                                                                    |

La siguiente tabla describe las funciones principales de la **Hoja Electrónica del ADD**:

| Dato Preciso         | Son funciones que pueden obtener un dato preciso o específico del<br>CFDI a partir de una llave o identificador.<br>Los datos que se pueden obtener son a nivel:<br>• Encabezado del CFDI<br>• Detalle del CFDI<br>• Subdetalle del CFDI<br>• Metadata                                                                                                    |  |  |  |  |
|----------------------|----------------------------------------------------------------------------------------------------|--|--|--|--|
| Acumulado de Datos   | Son funciones que pueden obtener un acumulado de importes a partir<br>de un esquema de multifiltros.<br>Los datos que se pueden obtener son a nivel:<br>• Encabezado del CFDI<br>• Detalle del CFDI<br>• Subdetalle del CFD                                                                                                    |  |  |  |  |
| Diálogo Factura      | Es un asistente que obtendrá las llaves base o identificadores para las<br>funciones de <b>Dato Preciso</b> . Lo que se podrá obtener es:<br>• Filtro de datos<br>• Tipo de CFDI ( <b>Ingreso</b> , <b>Egresos</b> y <b>Traslados</b> ).<br>• Datos llave a detallar (son todos los campos que se pueden detallar<br>a partir de los diálogos de detalle).<br>• Ordenamiento de las llaves (permite dar un ordenamiento a los datos<br>que quieres imprimir, cambiar el orden arriba y abajo). |  |  |  |  |
| Diálogo Contabilidad | <ul> <li>Es un asistente que obtendrá las llaves base o identificadores para las funciones de Dato Preciso. Lo que se podrá obtener es:</li> <li>Filtro de datos</li> <li>Tipo de Documento (Póliza, Movimientos Póliza).</li> <li>Datos llave a detallar (Fecha, Tipo de póliza, Folio, UUID relacionado póliza).</li> <li>Ordenamiento de las llaves (permite dar un ordenamiento a los datos que quieres imprimir, cambiar el orden arriba y abajo).</li> </ul>                             |  |  |  |  |

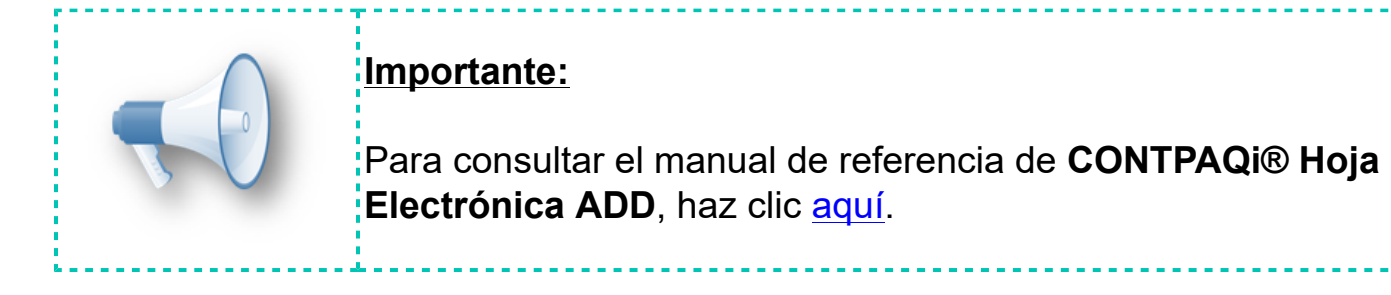

# Mejoras CONTPAQi® Contabilidad

# **Reportes**

# Folio-Ticket:D15350-2019012510005518

El reporte de **Bitácora de Contabilidad en Excel** ya se ejecuta sin inconvenientes en empresas con número de folios mayor a 19.

Anteriormente se presentaba el mensaje: *java.lang.exception*: *error procesando linea*: 396 *(java.sql.sqlexception: DataTruncation)* al ejecutar dicho reporte.

# Folio-Ticket:D15485-2019012510005518

El reporte de **Comprobantes sin póliza**, que se genera desde el menú **Reportes**, submenú **Verificación de contabilidad electrónica**, ya se ejecuta si inconvenientes.

En versiones anteriores, dicho reportes se mostraba en blanco o sin información, aunque hubiera comprobantes sin asociar a la póliza, dentro del rango de fechas especificado.

Otros tickets: 2019013110004258.

# **Mejoras CONTPAQi® Bancos**

# **Documentos**

# Folio-Ticket:D15776-T2019020510006384

Al registrar pólizas desde documentos bancarios de **CONTPAQi® Bancos**, ya se muestra el ejercicio y el periodo de acreditación de forma correcta al momento de **Registrar el Control de IVA a partir de los CFDI**.

Anteriormente no se mostraban dichos datos.

# Evalúa este documento

L.I. Gloria Violeta González Vargas Líder de producto **CONTPAQi® Contabilidad-Bancos**  L.I. Lourdes del Sagrario Hernández Pacheco Generación de Conocimiento

Haz clic aquí para evaluar este documento